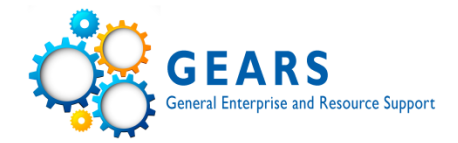

# **Reporting General Ledger (GL)**

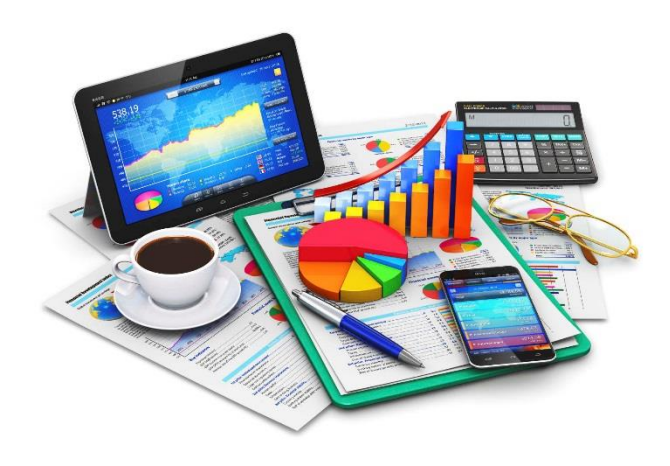

- GEARS General Enterprise and Resource Support
- General Budget and Finance & GEARS Information
- Dates
- Account Structure
- General Ledger Review & Reports
- Clean-up Tips
- Best Practices

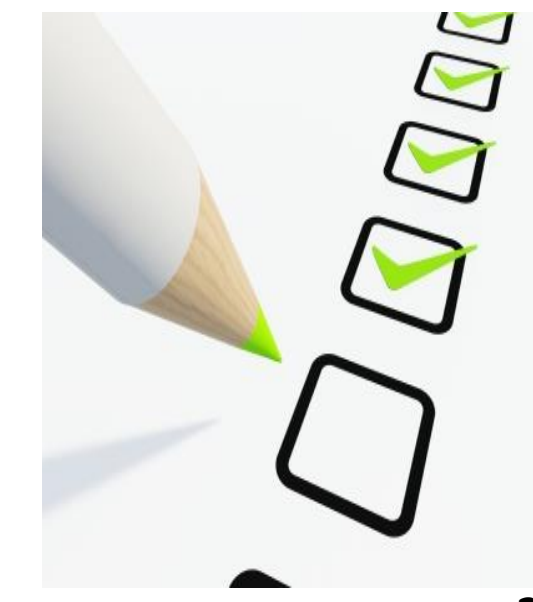

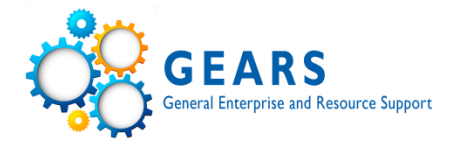

# General Budget and Finance & GEARS Information

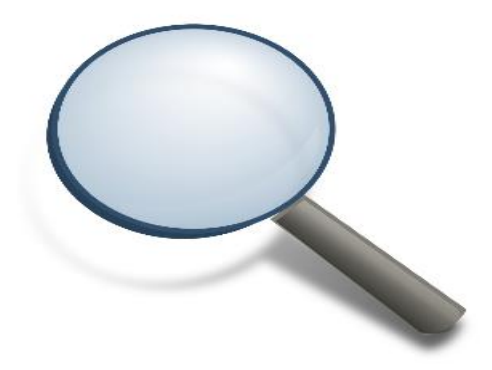

# **CourtNet - General Information**

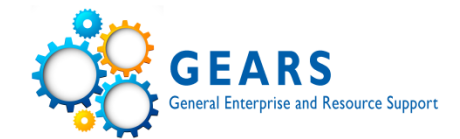

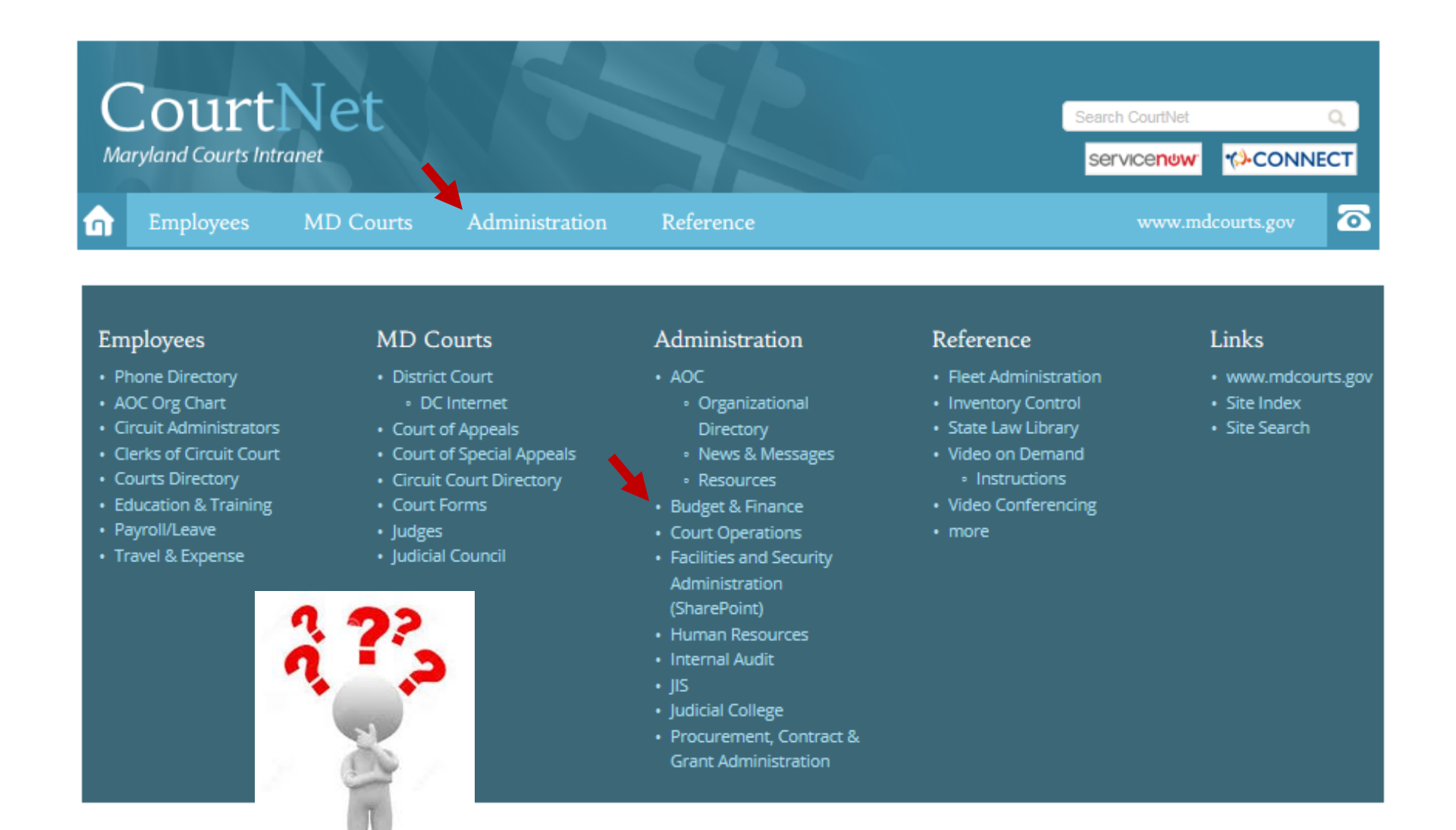

# **CourtNet – Department of Budget and Finance**

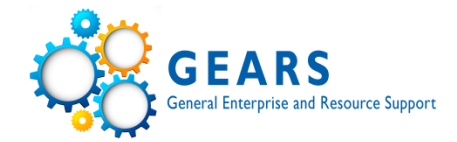

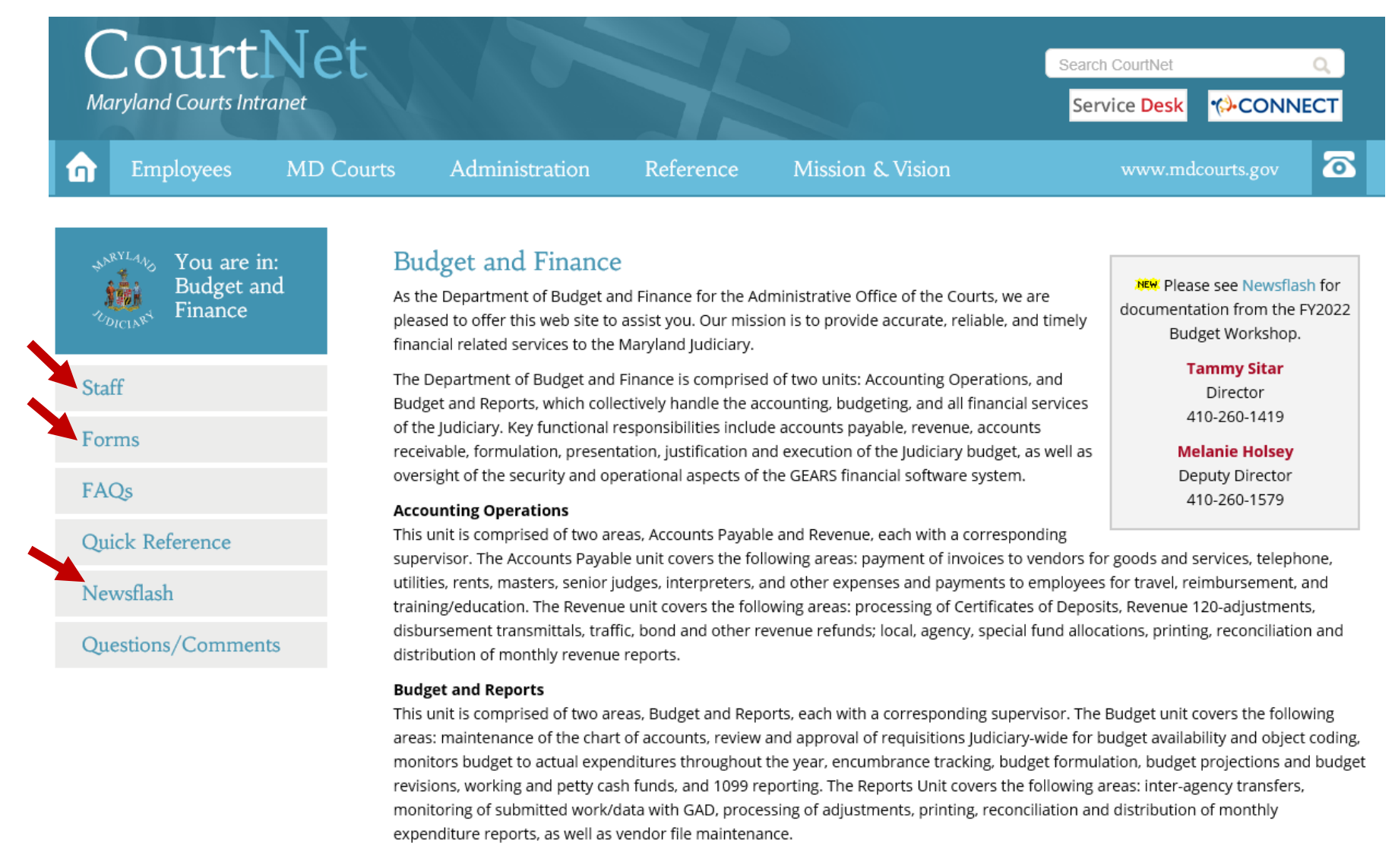

### **Department of Budget and Finance – Staff**

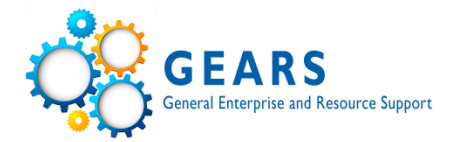

### Staff Directory

| Sitar, Tammy, Director           | 410-260-1419 | Budget and Reports       |              |
|----------------------------------|--------------|--------------------------|--------------|
| Holsey, Melanie, Deputy Director | 410-260-1579 | Sherrill, Ralph, Manager | 410-260-1244 |
| Office Manager                   |              | Budget                   |              |
| Coolahan, Dianna                 | 410-260-1415 | VACANT, Supervisor       |              |
| Accounting Operations            |              | Emrick, Stephanie        | 410-260-1592 |
| Brazerol, Dana, Manager          | 410-260-1379 | Grote, Daniel            | 410-260-1593 |
| Revenue                          |              | Gugliotta, Trish         | 410-260-1251 |
| Bishop, Suzie, Supervisor        | 410-260-1413 | Reports                  |              |
| Davis, Vesta, Lead Worker        | 410-260-1297 | Hall, Jaye, Supervisor   | 410-260-1242 |
| Cawthorne, Marlene               | 410-260-1403 | Acosta, Ashley           | 410-260-1404 |
| Hall, Greta                      | 410-260-1241 | Geissdorfer, Joan        | 410-260-1422 |
| Tingen, Crystal                  | 410-260-1238 |                          |              |
| Accounts Payable                 |              |                          |              |
| Brown, Trudy, Supervisor         | 410-260-1378 |                          |              |
| Philson, Renee, Lead Worker      | 410-260-1412 |                          |              |
| Blair, Antoinette                | 410-260-1742 |                          |              |
| Dagirmanjian, Hoa                | 410-260-1747 |                          |              |
| Foote, Cinda                     | 410-260-1578 |                          |              |
| Mickens, Jasmine                 | 410-260-1748 |                          |              |

### Department of Budget and Finance – GEARS General Ledger Journal Template

| CourtNe<br>Maryland Courts Intranet                                 | t                                                                                                    | Searc                                                                                                    | h CourtNet Q vice Desk CONNECT                                                      |
|---------------------------------------------------------------------|----------------------------------------------------------------------------------------------------|----------------------------------------------------------------------------------------------------|-------------------------------------------------------------------------------------|
| n Employees MD C                                                    | ourts Administration Reference M                                                                                                    | lission & Vision                                                                                                    | www.mdcourts.gov 📀                                                                  |
| SNRYLAND You are in:<br>Budget and<br>TODICIN <sup>RS</sup> Finance | Forms<br>NOTE: These forms are fillable and can be completed using y<br>not save (unless you have purchased and installed Adobe Ac<br>this reason, you should print the form once it is completed o | your PC. The information you input will<br>crobat or other software on your PC). For<br>and make a copy for your records. | মহন্দ Please see Newsflash for<br>documentation from the FY2022<br>Budget Workshop. |
| Staff                                                               | Adjustment Form Court of Special Appeals<br>Undeliverable Check Address Form                                                                                                    | Revenue Adjustments Form<br>(Instructions)                                                                                | Tammy Sitar<br>Director                                                             |
| Forms                                                               | CCU - Debt Adjustment                                                                                                    | Petty Cash Replenishment Form                                                                                             | 410-260-1419                                                                        |
| FAQs                                                                | CCU - New Client Form<br>GEARS General Ledger Journal Entry Template                                                                                                    | Purchase Card Adjustment Form<br>Working Fund Account Form -                                                              | Deputy Director<br>410-260-1579                                                     |
| Quick Reference                                                     | Judiciary Accounts Receivable Summary for Circuit Courts<br>Judiciary Accounts Receivable Summary for District Courts                                                                               | Establish or Increase<br>Working Fund Check Request                                                                       |                                                                                     |
| Newsflash                                                           | Other Miscellaneous Forms and Information                                                                                                    |                                                                                                    |                                                                                     |
| Questions/Comments                                                  | Sale Tax Exemption Certificate (Comptroller)<br>Agency Bank Account Request Form (X1) (General Acco<br>Judiciary Expense Account Form and Travel Regulations<br>IRS W-9 Instructions                | unting/Comptroller)<br>5 (Facilities Administration web page).                                                            |                                                                                     |

### Department of Budget and Finance – GEARS General Ledger Journal Template

| Maryland Judicary<br>GEARS General Ledger Journal Form<br>Journal for the Month of<br>JULY |                |                                |                   |                    |                    |              |                                       |                                                  |  |  |  |  |
|--------------------------------------------------------------------------------------------|----------------|--------------------------------|-------------------|--------------------|--------------------|--------------|---------------------------------------|--------------------------------------------------|--|--|--|--|
| AGENCY NAME:                                                                               | Dept of        | Dept of Budget & Finance DATE: |                   |                    | DATE:              | 7/1/2020     |                                       |                                                  |  |  |  |  |
| PREPARED BY:                                                                               | Jaynise        | Hall                           |                   |                    |                    |              | JOURNAL ID NUMBER:                    | #XXXXXXXX (as assigned by GEARS)                 |  |  |  |  |
| LOCAL FINANCE APPROVAL                                                                     | XXXX           |                                |                   |                    |                    |              |                                       |                                                  |  |  |  |  |
| Journal Date                                                                               | Approp<br>Year | PCA                            | ACCOUNT<br>NUMBER | CHARGE<br>AMOUNT + | CREDIT<br>AMOUNT - | PO<br>Number | Voucher Number /<br>Document / Jrnl # | DESCRIPTION                                      |  |  |  |  |
| 07/01/2020                                                                                 | 20             | 60091                          | 0995              |                    | 222.00             | n/a          | 00123456                              | VZA12301 - JKL Office Supply                     |  |  |  |  |
|                                                                                            | 20             | 60091                          | 0912              | 222.00             |                    |              |                                       | Reallocate P-Card charge                         |  |  |  |  |
|                                                                                            | 20             | 60091                          | 0995              |                    | 11.00              | n/a          | 00123563                              | VZA22105 - Open Up Locksmith Service             |  |  |  |  |
|                                                                                            | 20             | 60091                          | 0912              | 11.00              |                    |              |                                       | Reallocate P-Card charge                         |  |  |  |  |
|                                                                                            |                |                                |                   |                    |                    |              |                                       |                                                  |  |  |  |  |
|                                                                                            |                |                                |                   |                    |                    |              |                                       |                                                  |  |  |  |  |
|                                                                                            |                |                                |                   |                    |                    |              |                                       |                                                  |  |  |  |  |
|                                                                                            |                |                                |                   |                    |                    |              |                                       |                                                  |  |  |  |  |
|                                                                                            |                |                                |                   |                    |                    |              |                                       |                                                  |  |  |  |  |
|                                                                                            |                |                                |                   |                    |                    |              |                                       |                                                  |  |  |  |  |
|                                                                                            |                |                                |                   |                    |                    |              |                                       |                                                  |  |  |  |  |
|                                                                                            |                |                                |                   |                    |                    |              |                                       |                                                  |  |  |  |  |
|                                                                                            |                |                                |                   |                    |                    |              |                                       |                                                  |  |  |  |  |
|                                                                                            |                |                                |                   |                    |                    |              |                                       |                                                  |  |  |  |  |
|                                                                                            |                |                                |                   |                    |                    |              |                                       |                                                  |  |  |  |  |
|                                                                                            |                |                                |                   |                    |                    |              |                                       |                                                  |  |  |  |  |
|                                                                                            |                |                                |                   |                    |                    |              |                                       |                                                  |  |  |  |  |
|                                                                                            |                |                                |                   |                    |                    |              |                                       |                                                  |  |  |  |  |
|                                                                                            |                |                                |                   |                    |                    |              |                                       | Be sure to attach additional supporting          |  |  |  |  |
| L                                                                                          |                |                                |                   |                    |                    |              |                                       | documenation to the online GEARS journal as well |  |  |  |  |
|                                                                                            |                |                                | I                 | 233.00             | 233.00             |              | 1                                     |                                                  |  |  |  |  |

Posted by : \_\_\_\_XXXX\_\_\_\_\_Scanned By: \_\_\_\_XXXX\_\_

8

### **Department of Budget and Finance -Newsflash**

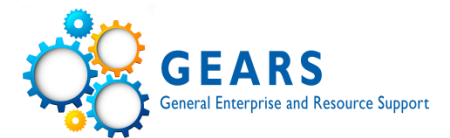

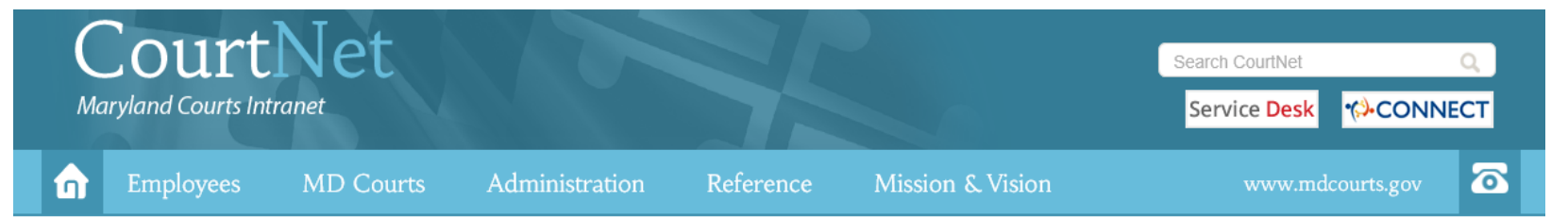

### Newsflash

You are in: Budget and

Finance

Staff

Forms

FAQs

**Quick Reference** 

Questions/Comments

Newsflash

**On June 18 and June 24, 2020**, the Department of Budget and Finance held webinars for the FY2022 Budget Workshop. Please review the presentation and handbook for important information concerning preparation of your FY2022 budget. Please note, budget forms are anticipated to be emailed in early August and will include your FY20 actual expenditures.

**On April 21, 2020**, Tammy Sitar, Deputy Director, sent a FY20 Close email containing the FY20 YE Close Schedule and FY20 YE Checklist detailing important dates and deadlines for a successful year-end (originally distributed via a GEARS Update on April 10), along with the FY20 Encumbrance Form. Please review this information, share with your office staff as needed and reply with any questions or concerns. In addition, please be sure to review all GEARS email updates and the GEARS site to stay current on year-end processing.

**On November 21, 2019**, the Department of Budget and Finance hosted our annual Accounting Day at the new Maryland Judicial Center. [See photos and more]

Approximately 200 representatives from the state's Circuit Courts and District Court locations, as well as court related units, programs, and Administrative Office of the Courts departments were GEARed up and ready for the 16th annual Judiciary Accounting Day.

The morning then kicked into high gear for information sharing and the collective audience heard two presentations: GEARS update and MDEC Update. After the morning group presentations, participants were able to select and attend four of the following sessions that focused on GEARS functionality and other issues as indicated below.

- Accounts Payable, Tips and Tools
- Accounts Payable Managing and Researching PTP Documents
- General Ledger and Commitment Control
- District Court Headquarters
- Internal Audit District Court
- Internal Audit Circuit Courts
- Order to Cash Tips and Tools
- Buying Stuff Procurement Department
- Travel Forum

The MDEC team would like to provide this document as follow-up to questions and concerns raised during their presentation.

**On October 15, 2019**, Tammy Sitar, Director, distributed an invitation and agenda Accounting Day, which will be held on Thursday, November 21. Please review this information and RSVP as indicated, if you plan to attend.

# **GEARS Information**

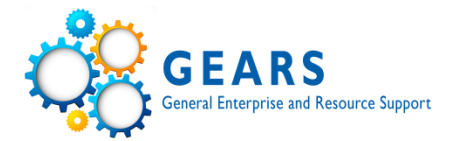

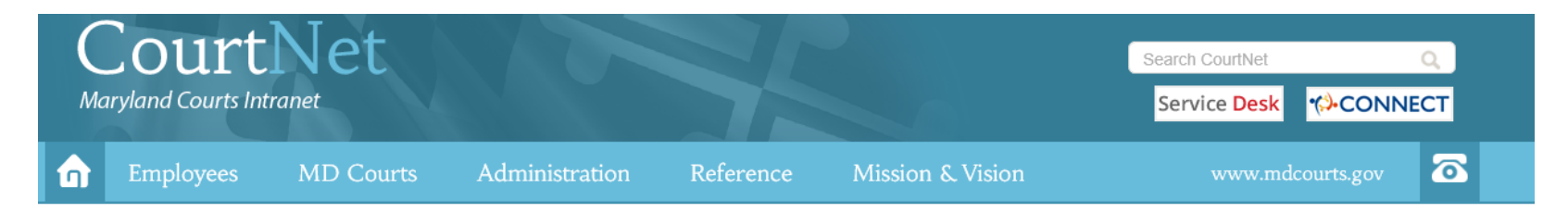

Maryland Judiciary Coronavirus (COVID-19) Internal Updates. Read more.

#### Message from Chief Judge Mary Ellen Barbera | Pro Bono Service

October 13, 2020

#### Dear Colleagues,

The last week of October traditionally has been designated by the American Bar Association as a national celebration of pro bono service. Each year, throughout October, we work to showcase Maryland's robust spectrum of pro bono opportunities and dedicated volunteers. Each year, I also have reached out to all Maryland judges to encourage local pro bono service. Each year, the efforts made by judges and the corresponding response have strengthened pro bono engagement throughout Maryland. Read more.

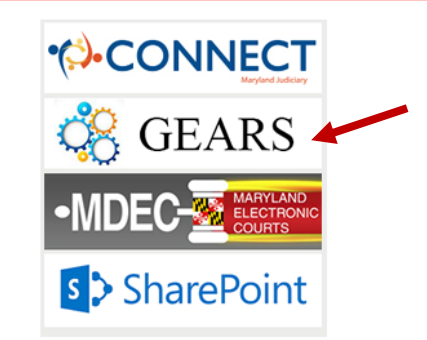

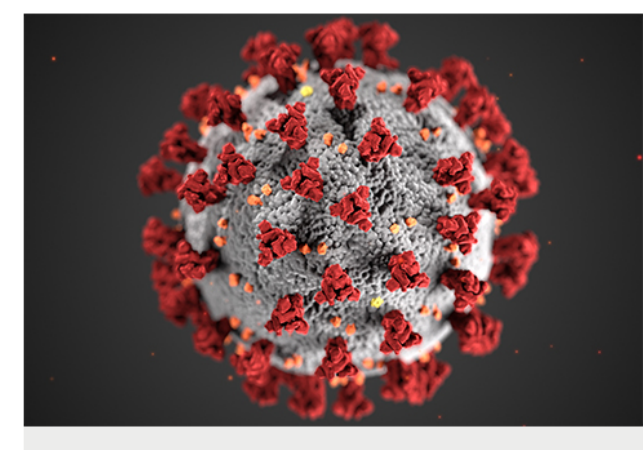

Maryland Judiciary Coronavirus (COVID-19) Updates

#### Quick Links

- Announcements
- Judiciary Phone Directory
- Odyssey Navigator (Odyssey 2018.1)
- 2020 Legislative Committee Report
- Facilities Administration
- Employee Handbook
- Information Security
- Employee Policies (MD Rule 16-806)
- Judiciary Holidays

- Human Resources
- Career Center
- Photography/Video Request Form
- Judicial Council
- Circuit Court Forms Index
- District Court Forms Index
- New/Revised Forms Index
- Commissioners
- Online Employee Suggestion Box

# **CourtNet - GEARS Site**

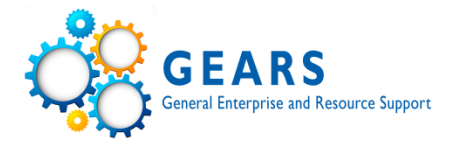

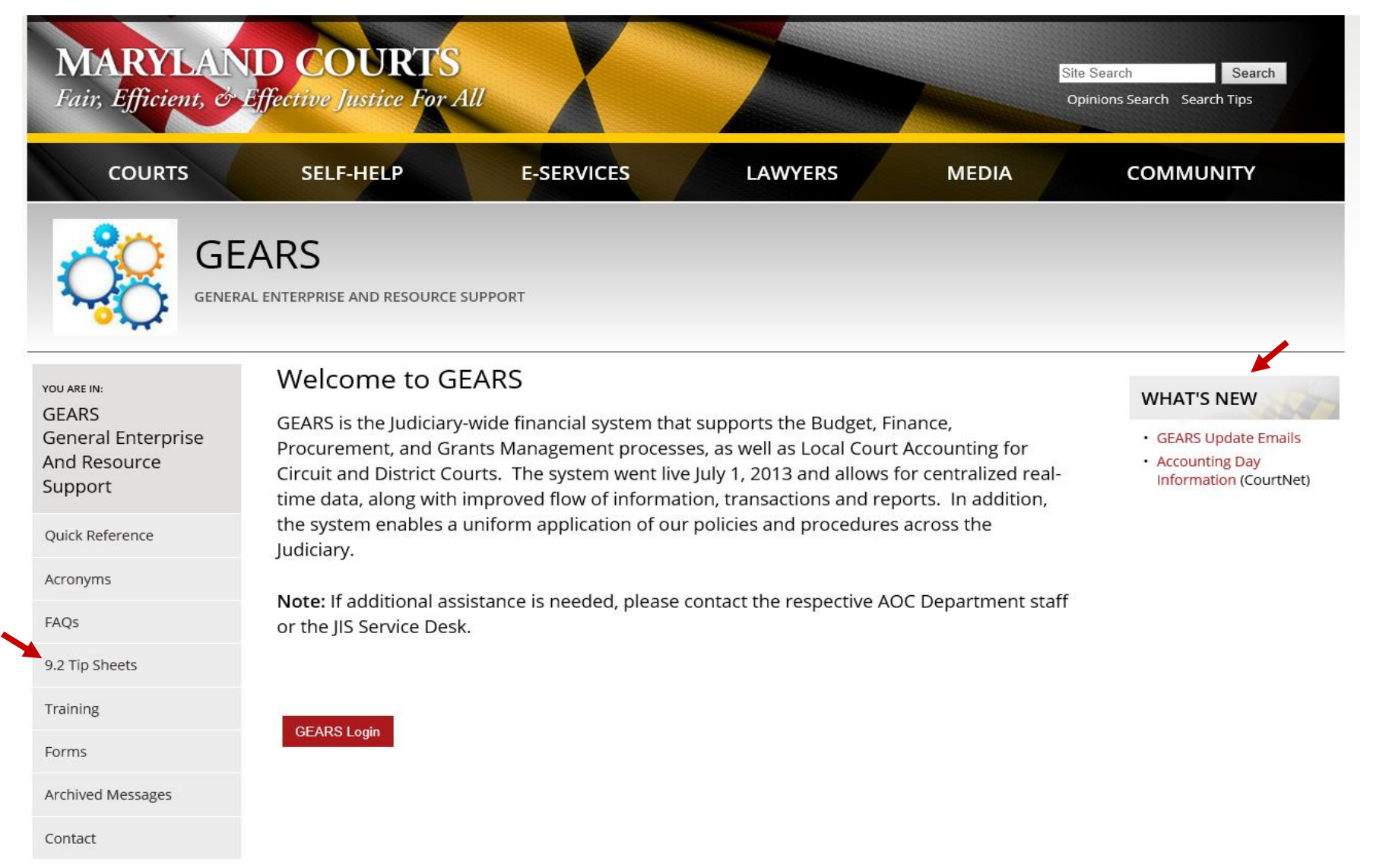

CourtNet > GEARS Site > Tip Sheets GEARS General Enterprise and Resource Su

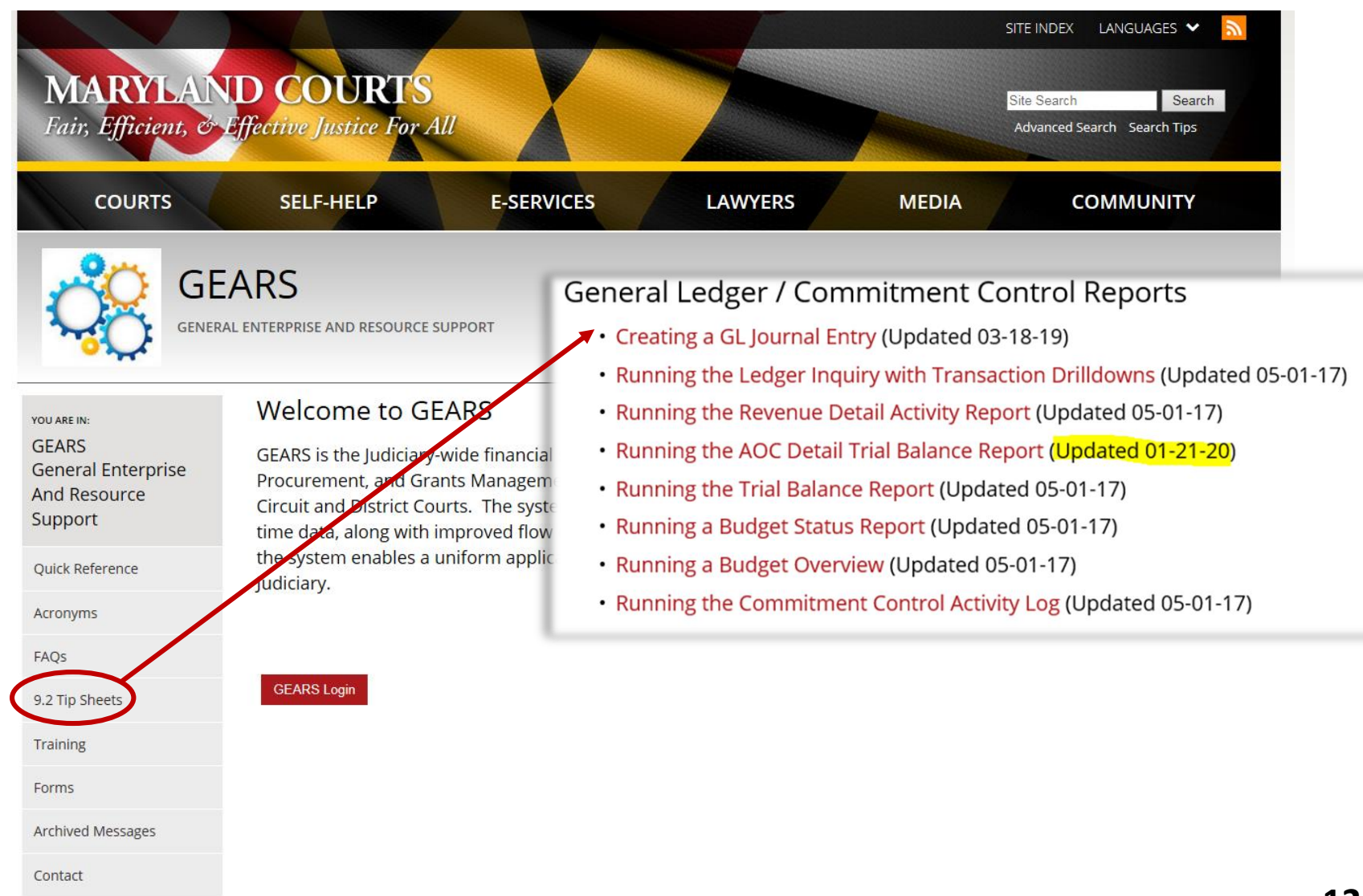

# CourtNet > GEARS Site > Tip Sheets

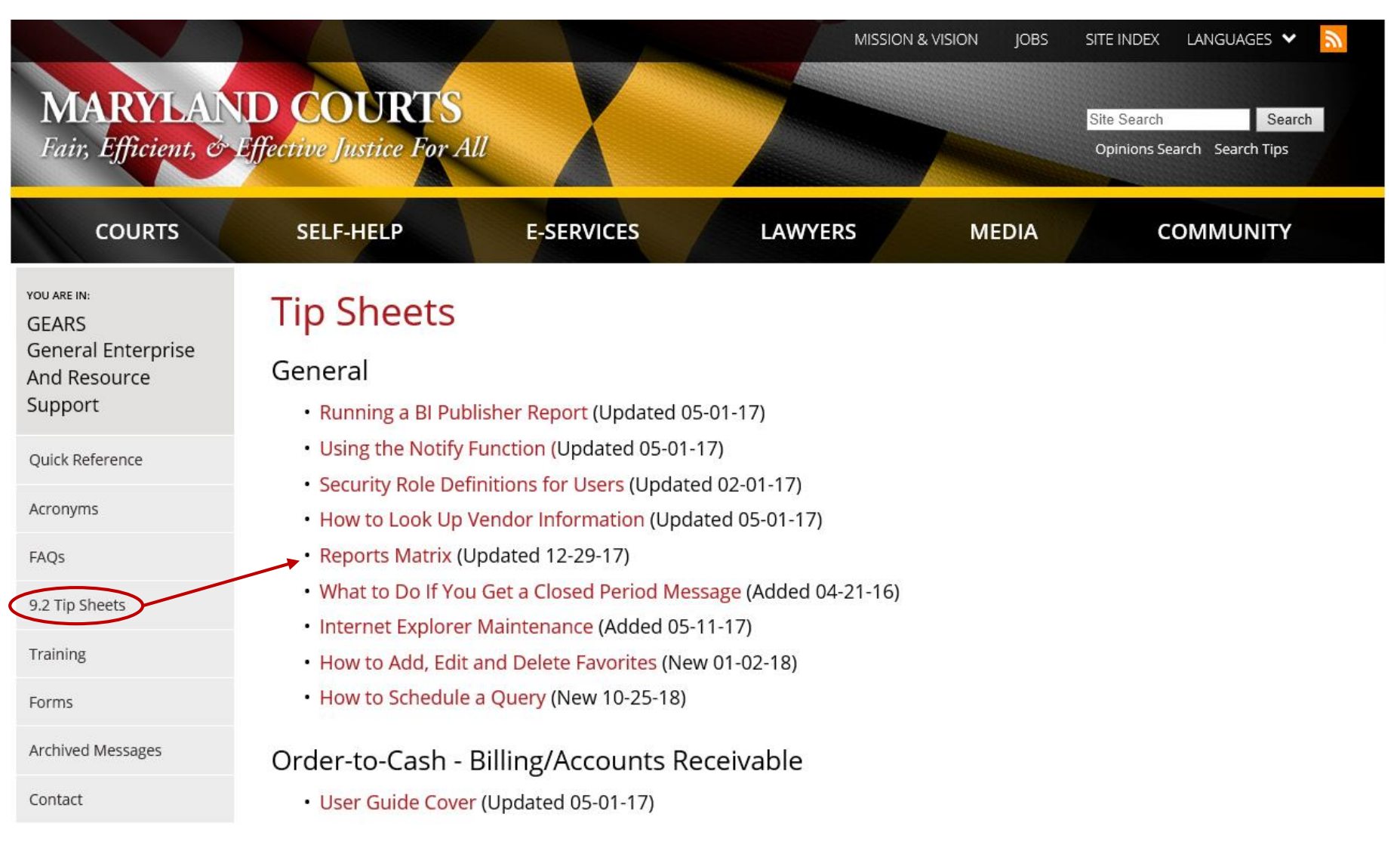

### **CourtNet > GEARS Site > Tip Sheets**

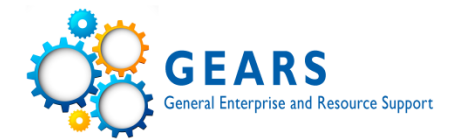

Last Revised Date: 12/29/2017

### **GEARS Reports Matrix**

| Module | No. | Question                                                                                                    | Report/Inquiry Name                                                               | Used When?                | Description                                                                                                    | Navigation                                                                                                    |
|--------|-----|----------------------------------------------------------------------------------------------------|-----------------------------------------------------------------------------------|---------------------------|----------------------------------------------------------------------------------------------------|----------------------------------------------------------------------------------------------------|
|        | 1   |                                                                                                    | Budgets Overview                                                                  | Ad-hoc                    | View budget activity for one or more budgets as<br>well as the ability to drill down to the details that<br>support the budgetary balances displayed on the<br>search results.                                           | Main Menu > Commitment Control > Review<br>Budget Activities > Budgets Overview                                                                                 |
| BUDG   | 2   | How do I know what transactions went<br>against my budget(s)?                                                     | Budget Details                                                                    | Ad-hoc                    | View budget activity for one budget as well as<br>the ability to drill down to the details supporting<br>the budgetary balances displayed on the search<br>results.                                                      | Main Menu > Commitment Control > Review<br>Budget Activities > Budget Details                                                                                   |
| ETS    | 3   |                                                                                                    | Budget Status Report                                                              | Ad-hoc                    | View budget activity for one or more budgets,<br>based on user specified report parameters.                                                                                                    | Main Menu > Commitment Control > Budget<br>Reports > Budget Status                                                                                              |
|        | 4   | How do I find the cause of the budget<br>exception(s)?                                                            | Review Budget Check Exceptions                                                    | Ad-hoc                    | In addition to clicking the 'error' hyperlink on a<br>transaction (that has a budget error), an<br>alternate method of retrieving budget exception<br>detail is the 'Review Budget Check Exceptions'.                    | Main Menu > Commitment Control > Review<br>Budget Check Exceptions > (Note: Select a<br>transaction type – Accounts Payable,<br>General Ledger, Revenues, etc.) |
|        | 5   | How can I see how my Req/PO/Voucher<br>impacted my budget?                                                        | Commitment Control Activity Log                                                   | Ad-hoc                    | Use the Activity Log to show how and which<br>budgets are impacted during the budget<br>checking process, as well as the nature of the<br>source transaction lines.                                                      | Main Menu > Commitment Control > Review<br>Budget Activities > Activity Log                                                                                     |
|        | 6   | How can I review open PO or non-PO<br>requisition details throughout the year by<br>PCA, Appropriation or Object? | RESTRICTED ACCESS TO DBF: Year<br>End Open PO and Requisition Analysis<br>Reports | Year-End /<br>Projections | Prior to the go-live of GEARS, the Maryland<br>Judiciary used a series of reports created by DBF<br>and then uploaded into the AS400 for analysis.<br>Several reports have been developed in GEARS<br>to meet this need. | Main Menu > Commitment Control > AOC<br>Custom Reports > Year End Reports                                                                                       |

### **CourtNet > GEARS Site > Tip Sheets**

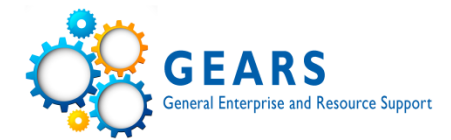

Last Revised Date: 12/29/2017

#### **GEARS Reports Matrix**

| Module         | No. | Question                                                                                                    | Report/Inquiry Name                           | Used When? | Description                                                                                                    | Navigation                                                                       |
|----------------|-----|----------------------------------------------------------------------------------------------------|-----------------------------------------------|------------|----------------------------------------------------------------------------------------------------|----------------------------------------------------------------------------------|
|                | 1   | Where can I see a report that shows all year-<br>to-date transactions, by Chartfields, in the<br>General Ledger? | Trial Balance Report                          | Ad-hoc     | This report combines detail and summary<br>balance information (revenue or expense). It<br>shows the ending ledger balances for the<br>specified year and period by ChartField<br>combination (such as PCA and Account). Also<br>displays subtotals by ChartField and prints a final<br>total for debits and credits. Replaces the FMIS<br>ledger reconciliation DAFT200.                                                                                                    | Main Menu > General Ledger > General<br>Reports > Trial Balance                  |
| GENERAL LEDGER | 2   | Where can I see GL and source module<br>transactions by PCA and date range?                                      | Detail Trial Balance Report                   | Ad-hoc     | The General Ledger Detail Trial Balance Report<br>displays detailed revenue or expense transaction<br>information from the General Ledger, including<br>source information (i.e., voucher details). This<br>report also displays journal line details (i.e.,<br>Journal ID, Line, Amount, and Journal Source) for<br>your PCA. This report replaces the FMIS reports<br>that were being distributed by the Department<br>of Budget and Finance and can be run at any<br>time. | Main Menu > General Ledger > General<br>Reports > GL Trial Balance Detail Report |
|                | 3   | Where can I find balances in the GL<br>ACTUALS ledger by select Chartfields?                                     | Ledger Inquiry with Transaction<br>drilldowns | Ad-hoc     | This process will allow users to inquire on ledger<br>balances by chartfield range. Users can also drill<br>into the results to view specific GL and<br>subsystem transactions.                                                                                                    | Main Menu > General Ledger > Review<br>Financial Information > Ledger            |
|                | 1   | Where can I find a summary by account of my revenue deposit for a day?                                           | AOC Bill Funds Allocation Rpt                 | Daily Bus  | Summary report by PCA and Account, of the<br>revenue deposit transactions for a specific<br>Treasury Code (deposit ticket #) and Z-Date. This<br>report is for Cash and Checks only. Should match<br>the actual deposit sent to the bank for a given<br>date.                                                                                                    | Main Menu > Billing > Interface Transactions<br>> AOC All Fund Allocation Rpts   |
|                | 2   | Where can I see a summary of all the credit<br>card payments for a day?                                          | AOC Credit Card FAR Report                    | Daily Bus  | Summary report by PCA and Account, of the<br>Credit Card transactions for a specific Z-Date.                                                                                                    | Main Menu > Billing >Interface Transactions<br>> AOC All Fund Allocation Rpts    |

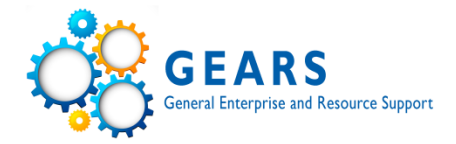

# **Dates**

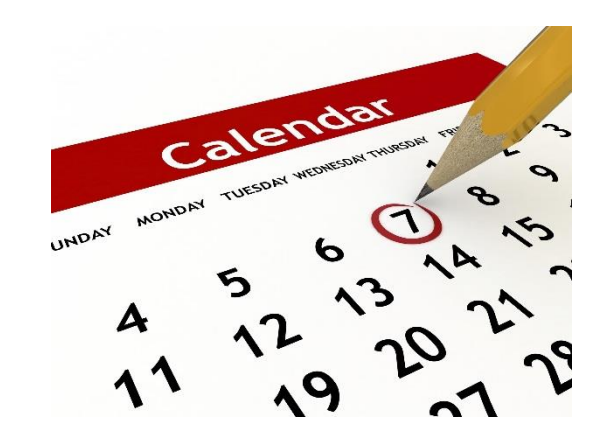

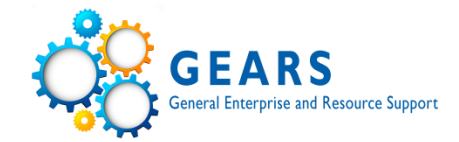

Every Transaction has three dates associated with it.

• Accounting Date - This is the date in which the detailed accounting information is recorded for the transaction.

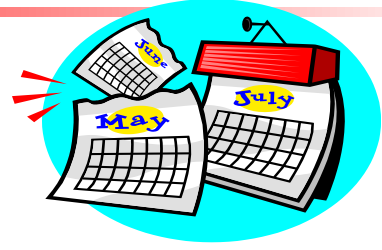

- **Budget Date/Period** This is the budget date/period (generally the fiscal year) that the transaction is recorded against (i.e. we are in Budget/Fiscal Year of FY2020).
- **Appropriation Year** This represents the year the transaction is being recorded against and a budget should reside in the correct AY year for the transaction in the current Budget Period (i.e. currently we are in AY2020).

Expenses against the <u>current</u> fiscal year would have accounting and budget dates of 11.19.19, and with an AY year of AY<u>2020</u>. The accounting date will fall within the budget date/period and default to the transaction processing date (unless you are processing at year-end). The AY year aligns with the current fiscal year unless you are recording expenses against <u>prior period accruals or encumbrances</u>. For example, if you were recording an invoice today against an AY2019 encumbrance, the accounting date would be 11.19.19, the budget date would be 11.19.19/FY20 and the AY year would be AY<u>2019</u>.

Dates-Voucher 00550199-Current FY

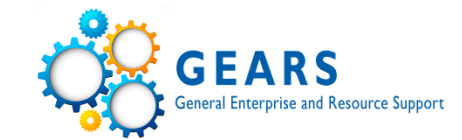

| Favorites 🗸 Main Menu 🗸 💡 Accounts Paya           | ble 🗸 👌 Review Accounts Payable Info 🚽 | > Vouchers -> Vou                                                                                               | icher Activity Inquiry > Regi | ular Entry             |                             |
|---------------------------------------------------|----------------------------------------|----------------------------------------------------------------------------------------------------|-------------------------------|------------------------|-----------------------------|
| GEARS                                             |                                        |                                                                                                    |                               |                        |                             |
| MARYLAND JUDICIARY                                |                                        |                                                                                                    |                               |                        |                             |
|                                                   | ACCINE Brunneth Brunneth M             | The second second second second second second second second second second second second second second second se | 0                             |                        |                             |
| Summary Related Documents Invoice Information     | ACC MD Payment Payments Vo             | Ducher Attributes                                                                                               | or Summary                    |                        |                             |
| Business Unit MDJUD                               | Invoice No 6-711-53770                 |                                                                                                    | Invoice Total                 |                        | Session Defaults            |
| Voucher ID 00550199                               | Accounting Date 08/26/2019             |                                                                                                    | Line Total                    | 6.54                   | Comments(0)                 |
| Voucher Style Regular Voucher                     | Pav Terms NET00                        | 🗩 Due Now                                                                                                    | ^Currency                     | USD                    | Attachments (1)             |
| Invoice Date 08/20/2019                           | Basis Date Type Acct Date              |                                                                                                    |                               | ŗ                      | Approval History            |
|                                                   |                                        |                                                                                                    | Total                         | C FA                   |                             |
| FEDEX                                             |                                        |                                                                                                    | Difference                    | 0.00                   |                             |
| Vendor ID 0000007431                              | Control Group A091-FY20                | Q                                                                                                    |                               |                        |                             |
| ShortName FEDEX-002                               | Accrual Voucher                        |                                                                                                    |                               |                        |                             |
| Location 001                                      |                                        |                                                                                                    |                               |                        |                             |
| *Address 1                                        |                                        |                                                                                                    |                               |                        |                             |
| Save                                              | Action                                 | <b>~</b>                                                                                                    | Run Calculate                 | e Print                |                             |
| Copy From Source Document                         |                                        |                                                                                                    |                               |                        |                             |
| Invoice Lines 👔                                   |                                        |                                                                                                    |                               | Find   View            | All 🛛 First 🕚 1 of 1 🕑 Last |
| Line 1                                            | SpeedChart                             |                                                                                                    |                               |                        | One Asset                   |
| *Distribute by Amount                             | Ship To AOC-NON_PO                     |                                                                                                    |                               |                        |                             |
|                                                   | Description 1167-1269-5                |                                                                                                    |                               |                        |                             |
| Quantity                                          |                                        |                                                                                                    |                               |                        |                             |
| UOM                                               |                                        |                                                                                                    |                               |                        |                             |
| Unit Price                                        |                                        |                                                                                                    |                               |                        |                             |
| Line Amount 6.54                                  |                                        |                                                                                                    |                               |                        |                             |
| Calculate                                         |                                        |                                                                                                    |                               |                        |                             |
| Distribution Lines                                |                                        |                                                                                                    | Personalize   F               | ind   View All   💷   📕 | First 🕚 1 of 1 🕑 Last       |
| GL Chart Exchange Rate Statistics Asse            | is 📖                                   |                                                                                                    |                               |                        |                             |
| Copy<br>Down Line *GL Unit Batch<br>Agy Approp Yr | PCA Account Merchandise An             | mt Budget Date Qu                                                                                               | Approp Number                 | Program Fund           | Dept PC Bus Unit            |
| 1 MDJUD C25 AY2020                                | 60091 0301                             | 6.54 08/26/2019                                                                                                 | A0006                         | B006 0001              |                             |
| <                                                 |                                        |                                                                                                    |                               |                        | >                           |

Dates-Voucher 00557080-Prior AY

| es 🚽 🛛 Main M                                                                                                    | /lenu 🗸 💦 👌                                                                                                    | ccounts Payable                 | Vouche                          | *** > Au                                   | u/Opdate - > Re          | - <u>-</u> ,      |                                                   |                                                                           |                                                                                                    |                      |                                                        |                       |
|----------------------------------------------------------------------------------------------------|----------------------------------------------------------------------------------------------------|---------------------------------|---------------------------------|--------------------------------------------|--------------------------|-------------------|---------------------------------------------------|---------------------------------------------------------------------------|----------------------------------------------------------------------------------------------------|----------------------|--------------------------------------------------------|-----------------------|
| FARS                                                                                                    |                                                                                                    |                                 |                                 |                                            |                          |                   |                                                   |                                                                           |                                                                                                    |                      |                                                        |                       |
| MARYLAND JUDICIARY                                                                                                    |                                                                                                    |                                 |                                 |                                            |                          |                   |                                                   |                                                                           |                                                                                                    |                      |                                                        |                       |
| ary Related Dor                                                                                                    | cuments Invoic                                                                                                    | Information                     | AOC MD Pa                       | avment P                                   | avments Vouc             | her Attributes    | Error Summary                                     |                                                                           |                                                                                                    |                      |                                                        |                       |
| ary <u>Rotatod Doc</u>                                                                                                    |                                                                                                    |                                 | 100 10 10                       | ,,,,,,,,,,,,,,,,,,,,,,,,,,,,,,,,,,,,,,     |                          |                   |                                                   | otal                                                                      |                                                                                                    |                      |                                                        |                       |
| Business Uni                                                                                                    | it MDJUD                                                                                                    |                                 | Invoice                         | No PSI106                                  | 4801                     |                   |                                                   | Line Total                                                                | 7.384.                                                                                                    | 55                   | Session Defaults                                       |                       |
| Voucher I                                                                                                    | D 00557080                                                                                                    |                                 | Accounting [                    | 09/24/2                                    | 019                      |                   |                                                   | *Currency                                                                 | USI                                                                                                    | D                    | Attachments(0)                                         |                       |
| Voucher Style                                                                                                    | e Regular Voucher                                                                                                    |                                 | Pay Te                          | rms NET00                                  |                          | 🔎 Due Now         |                                                   |                                                                           |                                                                                                    | <b>F</b>             | Attachments (1)                                        |                       |
| Invoice Date                                                                                                    | e 08/30/2019                                                                                                    |                                 | Basis Date T                    | ype Acct Da                                | ate                      |                   |                                                   |                                                                           |                                                                                                    | <b>F</b>             |                                                        |                       |
|                                                                                                    |                                                                                                    |                                 |                                 |                                            |                          |                   |                                                   | Total                                                                     | 7,384.5                                                                                                    | 55                   |                                                        |                       |
| March 1                                                                                                    | DALY COMPUT                                                                                                    | ERS INC                         | Control C                       | 404 5                                      | 200                      |                   |                                                   | Difference                                                                | 0.                                                                                                    | 00                   |                                                        |                       |
| Vendor II                                                                                                    | 0000005455                                                                                                    |                                 | Control Gr                      | oup A161-F                                 | Y20                      |                   |                                                   |                                                                           |                                                                                                    |                      |                                                        |                       |
| ShortName                                                                                                    | e DALYCOMPUT-(                                                                                                    | 101                             |                                 | Accr                                       | uai voucher              |                   |                                                   |                                                                           |                                                                                                    |                      |                                                        |                       |
| Location                                                                                                    | 000                                                                                                    |                                 |                                 |                                            |                          |                   |                                                   |                                                                           |                                                                                                    |                      |                                                        |                       |
| *Addroe                                                                                                    | e 1                                                                                                    |                                 |                                 |                                            |                          |                   |                                                   |                                                                           |                                                                                                    |                      |                                                        |                       |
| *Addres                                                                                                    | s 1                                                                                                    |                                 |                                 |                                            |                          |                   |                                                   |                                                                           |                                                                                                    |                      |                                                        |                       |
| *Addres                                                                                                    | s 1                                                                                                    |                                 | Ac                              | tion                                       |                          | ~                 | Run                                               | Calculate                                                                 | •                                                                                                    | Print                |                                                        |                       |
| *Addres<br>Save<br>Copy From Source                                                                                                    | s 1<br>ce Document                                                                                                    |                                 | Ac                              | tion                                       |                          | ~                 | Run                                               | Calculate                                                                 | 2                                                                                                    | Print                |                                                        |                       |
| *Addres<br>Save<br>Copy From Source<br>ce Lines (2)                                                                                                    | s 1<br>ce Document                                                                                                    |                                 | Ac                              | tion                                       |                          | ~                 | Run                                               | Calculate                                                                 | e Fin                                                                                                    | Print<br>d   View Al | I First 🕚 1 d                                          | of 6 🕑 La             |
| *Addres<br>Save<br>Copy From Source<br>ce Lines ?                                                                                                    | s 1<br>ce Document                                                                                                    |                                 | Act                             | tion                                       |                          | ~                 | Run                                               | Calculate                                                                 | Fin                                                                                                    | Print<br>d   View Al | First ④ 1 0                                            | of 6 🕑 La             |
| *Addres<br>Save<br>Copy From Source<br>Ce Lines ?<br>Line<br>*Distribute by                                                                                                  | s 1<br>ce Document                                                                                                    |                                 | Act<br>SpeedC<br>Shi            | tion<br>Chart<br>p To AOCW                 | /H02                     | <b>~</b>          | Run<br>Purchas<br>MDJUD                           | e Order                                                                   | Fin                                                                                                    | Print<br>d   View Al | I First 1 o                                            | of 6 🕑 La             |
| *Addres<br>Save<br>Copy From Source<br>ce Lines ?<br>Line<br>*Distribute by<br>Iten                                                                                          | s 1<br>ce Document<br>1<br>y Quantity                                                                                        | V                               | Act<br>SpeedC<br>Shi<br>Descrip | tion<br>Chart<br>p To AOCW<br>ption INV PS | /H02<br>i11064801 PO 735 | 79                | Run<br>Purchas<br>MDJUDJ<br>Associat              | e Order<br>0000073579 2 1<br>e Receiver(s)                                | Fin                                                                                                    | Print<br>d   View Al | I First 🕢 1 (<br>One Asset                             | of 6 🕑 La             |
| *Addres<br>Save<br>Copy From Source<br>ce Lines ③<br>Line<br>*Distribute by<br>Iten<br>Quantity                                                                              | s 1<br>ce Document<br>1<br>y Quantity [<br>n<br>y 5,0000                                                                     | Y                               | Act<br>SpeedC<br>Shi<br>Descrip | tion<br>Chart<br>p To AOCW<br>otion INV PS | /H02<br>i11064801 PO 735 | 79                | Run Purchas MDJUD Associat Fis                    | e Order<br>0000073579 2 1<br>e Receiver(s)<br>e Price                     | Fin                                                                                                    | Print<br>d   View Al | First 🚯 1 (<br>One Asset                               | of 6 🕑 La             |
| *Addres<br>Save<br>Copy From Source<br>ce Lines ?<br>Line<br>*Distribute by<br>Iten<br>Quantity<br>UOM                                                                       | s 1<br>ce Document<br>1<br>y Quantity [<br>m<br>y 5.0000<br>W EA                                                             | ✓                               | Act<br>SpeedC<br>Shi<br>Descrip | tion<br>Chart<br>p To AOCW<br>otion INV PS | /H02<br>i1064801 PO 735  | 79                | Run<br>Purchas<br>MDJUDJ<br>Associal<br>Forct     | e Order<br>0000073579[2]1<br>e Receiver(s)<br>e Price                     | Fin                                                                                                    | Print<br>d   View Al | I First 1 of<br>One Asset                              | of 6 🕑 La             |
| *Addres<br>Save<br>Copy From Source<br>ce Lines (?)<br>Line<br>*Distribute by<br>Iten<br>Quantity<br>UOM<br>Unit Price                                                       | s 1<br>ce Document<br>1<br>y Quantity [<br>m<br>y 5.0000<br>W EA<br>e 156.70000                                              | ✓                               | Act<br>SpeedC<br>Shi<br>Descrip | tion<br>Chart<br>p To AOCW<br>otion INV PS | /H02<br>i11064801 PO 735 | 79                | Run<br>Purchas<br>MDJUD<br>Associat<br>Force      | e Order<br>0000073579 2 1<br>e Receiver(s)<br>e Price                     | Fin                                                                                                    | Print<br>d   View Al | I First 4 1 0<br>One Asset                             | of 6 🕑 La             |
| *Addres<br>Save<br>Copy From Source<br>ice Lines (?)<br>Line<br>*Distribute by<br>Iten<br>Quantity<br>UOM<br>Unit Price<br>Line Amoun                                        | s 1<br>ce Document<br>1<br>y Quantity [<br>n<br>y 5.0000<br>W EA<br>e 156.70000<br>tt 783                                    | ✓                               | Ac<br>SpeedC<br>Shi<br>Descrip  | tion<br>Chart<br>p To AOCW<br>otion INV PS | /H02<br>i1064801 PO 735  | 79                | Run<br>Purchas<br>MDJUD<br>Associat<br>Force      | e Order<br>0000073579 2 1<br>e Receiver(s)<br>e Price                     | Fin                                                                                                    | Print<br>d   View Al | First 1 of One Asset                                   | of 6 🕑 La             |
| *Addres<br>Save<br>Copy From Source<br>ice Lines ②<br>Line<br>*Distribute by<br>Iten<br>Quantity<br>UOM<br>Unit Price<br>Line Amoun                                          | s 1<br>ce Document<br>1<br>y Quantity [<br>n<br>y 5.0000<br>M EA<br>e 156.70000<br>nt 783<br>Calculate                       | ✓<br>                           | Act<br>SpeedC<br>Shi<br>Descrip | tion<br>Chart<br>p To AOCW<br>otion INV PS | /H02<br>i1064801 PO 735  | 79                | Run<br>Purchas<br>MDJUDJ<br>Associal<br>Force     | e Order<br>0000073579 2 1<br>e Receiver(s)<br>e Price                     | Fin                                                                                                    | Print<br>d   View Al | I First 1 of<br>One Asset                              | of 6 🕑 La             |
| *Addres<br>Save<br>Copy From Source<br>Copy From Source<br>Ce Lines (?)<br>Line<br>*Distribute by<br>Iten<br>Quantity<br>UOM<br>Unit Price<br>Line Amoun                     | s 1<br>ce Document<br>1<br>y Quantity [<br>m<br>y 5.0000<br>M EA<br>e 156.70000<br>tt 783<br>Calculate                       | ✓<br>                           | Act<br>SpeedC<br>Shi<br>Descrip | tion<br>Chart<br>p To AOCW<br>otion INV PS | /H02<br>311064801 PO 735 | 79                | Run<br>Purchas<br>MDJUD<br>Associal<br>Forct      | e Order<br>0000073579[2]1<br>e Receiver(s)<br>e Price                     | Fin                                                                                                    | Print<br>d   View Al | I First 1 o                                            | of 6 🕐 La             |
| *Addres<br>Save<br>Copy From Source<br>ice Lines (?)<br>Line<br>*Distribute by<br>Iten<br>Quantity<br>UOM<br>Unit Price<br>Line Amoun                                        | s 1<br>ce Document<br>1<br>y Quantity [<br>m<br>y 5.0000<br>W EA<br>e 156.70000<br>nt 783<br>Calculate<br>s                  | ×<br>.50                        | Act<br>SpeedC<br>Shi<br>Descrip | tion<br>Chart<br>p To AOCW<br>otion INV PS | /H02<br>11064801 PO 735  | 79                | Run<br>Purchas<br>MDJUDJ<br>Associat<br>Forct     | e Order<br>0000073579 2 1<br>e Receiver(s)<br>e Price<br>Personalize   Fi | Fin                                                                                                    | Print<br>d   View Al | I First (1)<br>One Asset                               | of 6 🕑 La<br>1 🕑 Last |
| *Addres Save Copy From Source Ce Lines (?) Line *Distribute by Iten Quantity UON Unit Price Line Amoun Distribution Line; Line Amoun                                         | s 1  ce Document  1  y Quantity  m  y 5.0000  M EA  e 156.70000  nt  783  Calculate  s ange Rate Statis                      | ✓<br>.50<br>tics <u>A</u> ssets | Act<br>SpeedC<br>Shi<br>Descrip | tion<br>Chart<br>p To AOCW<br>otion INV PS | /H02<br>i11064801 PO 735 | 79                | Run<br>Purchas<br>MDJUD<br>Associat<br>Force      | e Order<br>0000073579 2 1<br>e Receiver(s)<br>e Price<br>Personalize   Fi | Find                                                                                                    | Print<br>d   View Al | First 4 1 of                                           | of 6 🕑 La             |
| *Addres<br>Save<br>Copy From Source<br>ice Lines ②<br>Line<br>*Distribute by<br>Iten<br>Quantity<br>UON<br>Unit Price<br>Line Amoun<br>*Distribution Line<br>\$L Chart Excha | s 1  ce Document  y Quantity  y Quantity  s 5.0000  GEA  e 156.70000  tt 783 Calculate  s ange Rate Statis GL Unit Batch Agy | ✓<br>.50<br>.50<br>Approp Yr    | Act<br>SpeedC<br>Shi<br>Descrip | tion<br>Chart<br>p To AOCW<br>otion INV PS | /H02<br>Bi1064801 PO 735 | 79<br>Budget Date | Run<br>Purchas<br>MDJUD<br>Associal<br>Forct<br>T | Calculate                                                                 | Finitian Finitian Finita Finitian Finitian Finit | Print<br>d   View Al | I First (1) 1 (<br>One Asset<br>First (1) 1 of<br>Dept | of 6 🕑 La<br>1 🕑 Last |

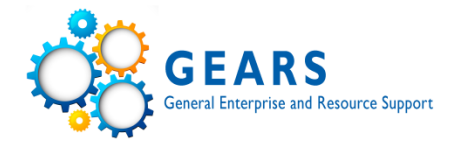

# **Accounting Structure**

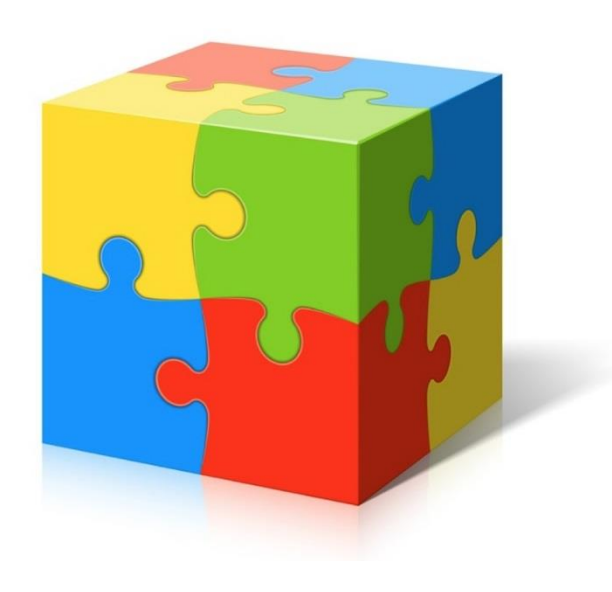

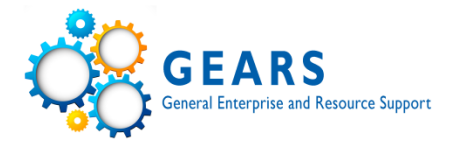

• Batch County/Agency Code (3) – Expenditure = C25 for all but District Court

District Court = C50 only

Revenue = CXX based on County

- Appropriation (AXXXX) Judiciary Program Number, A0006 AOC
- Sub-Program (4) Based on Funding Type, subcategory of Program, B006 AOC
- PCA (5) Expenditure and Revenue have different PCAs, 60091 AOC DBF
- Fund (4) General, Federal, Special, and Reimbursable, 0001 General Funds
- Account Class (4) Category, 0900 Supplies & Materials
- Account (4) Specific Account number, 0902 Supplies

# **Accounting Code Structure**

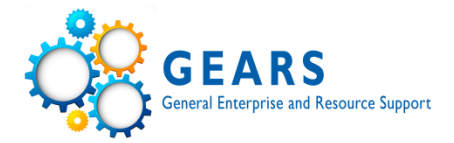

| Finance Agency                | C00                    |                                                                   |
|-------------------------------|------------------------|-------------------------------------------------------------------|
|                               |                        |                                                                   |
| BC                            | C00 - C/9              |                                                                   |
| Batch County                  | C00-C24, C25, C36      | Circuit Court Clerks, Expenditures, Rev Adjs                      |
|                               | C50, C51-C74, C76, C77 | District Court Expenditures, District Court, Rev Adjs, MATS       |
| Appropriation                 | 40001                  | Court of Appeals                                                  |
|                               | A0001                  | Court of Appeals                                                  |
|                               | A0003                  | Circuit Court Judges                                              |
|                               | A0004                  | District Court, Drug Court, Federal Funds                         |
|                               | A0006                  | AUC-Administrative Offices of the Court                           |
|                               | A0010                  | Circuit Courts                                                    |
| Sub Programs/Programs         | B001                   | Court of Appeals                                                  |
|                               | B003, C003, D003       | Circuit Court Judges, Law Clerks, Masters                         |
|                               | B004, B044, B045       | District Court, Drug Court Federal Funds                          |
|                               | B006, G08A             | AOC. Grants                                                       |
|                               | A015, 1090, 7260       | Circuit Court Locations                                           |
|                               | 1010/ 5050/ 2200       |                                                                   |
| PCA                           |                        |                                                                   |
| Program Cost Account          | 10001, 10061, 10091    | Court of Appeals Admin, Court of Appeals, State Reporter's Office |
|                               | 30001, 30019, L3021    | Circuit Court Judges Admin, CC Masters CSEA Reimb., Law Clerk     |
| 60091                         | 40501, 52441, 52449    | District Court, Drug Court, Drug Court Federal Funds              |
| <b>60 09 1</b>                |                        |                                                                   |
| Program-60 Location-09 Fund-1 |                        |                                                                   |
| Fried                         | 0001                   | Conoral Funda                                                     |
|                               | 0001                   | General Funda                                                     |
|                               | 0005, 5005, 5006, 5057 | Special Funds                                                     |
|                               | 0005                   | Federal Funds                                                     |
|                               | 0009                   | Reimbursable Funds                                                |
| Object                        | 0400                   | Travel                                                            |
|                               | 0300                   | Communications                                                    |
|                               | 0900                   | Supplies and Materials                                            |
|                               | 1300                   | Fixed Charges                                                     |
|                               |                        |                                                                   |
| Account                       | 0401                   | In State Routine Travel                                           |
| Object                        | 0301                   | Postage                                                           |
|                               | 0902                   | General Office Supplies                                           |
|                               | 1301                   | Rent                                                              |

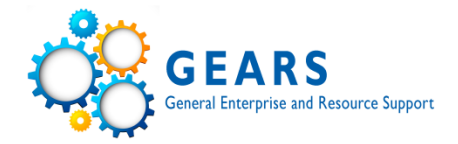

# **General Ledger – GL Review and Reports**

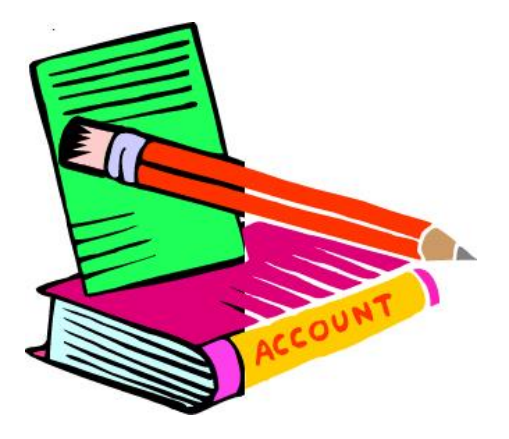

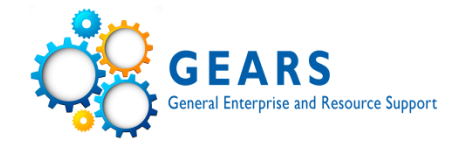

- GL Ledger Journal is an online inquiry tool that shows journal information posted to the general ledger.
- Most journals in the general ledger are a combination of entries with various PCAs and journals are secured by chartfield security, which can not be accessed by all. Chartfield security is tied directly to your PCA access.

(DBF staff can drill into the journals.)

• General Ledger > Review Financial Information > Journal

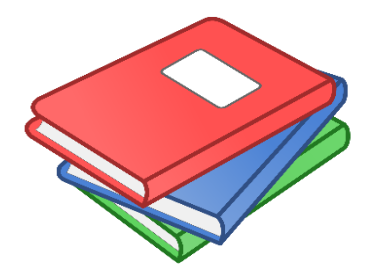

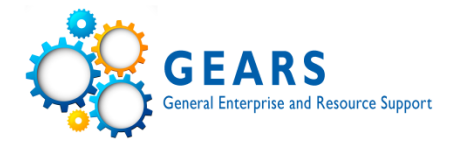

When retrieving data from GEARS for the first time a run control must be setup.

- Follow the bread crumbs to the inquiry or run control
- Select 'Add a New Value'
- Name the inquiry or run control the name can not have spaces, underscore can be used in place of spaces.

(Once a inquiry or run control has been saved; it can not be deleted or the name can not be changed)

It is suggested to have at least two formats-

- A generic format data changes often
- A routine format data remains primarily the same, a report that's run routinely weekly, monthly, or annually (When an inquiry or run control is closed, the current data overrides the previous data)

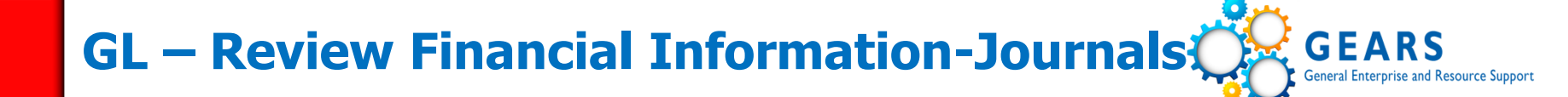

| Favorites 🗸 | Main Menu 🗸  | > | General Ledger 🗸 | > | Review Financial Information -> | > | Journals |
|-------------|--------------|---|------------------|---|---------------------------------|---|----------|
| 🔗 GEA       | RS           |   |                  |   |                                 |   |          |
| MARYLA      | ND JUDICIARY |   |                  |   |                                 |   |          |

### Journals

Enter any information you have and click Search. Leave fields blank for a list of all values.

| Find an Existing Value Add a New Value |             |
|----------------------------------------|-------------|
| Search Criteria                        |             |
| Inquiry Name begins with 🗸 BASIC       |             |
| Search Clear Basic Search Save Search  | ch Criteria |

Find an Existing Value Add a New Value

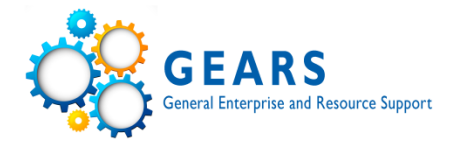

| Favorites - | Main Menu 🗸 | > | General Ledger 👻 > | Review Financial Information -> Journals |
|-------------|-------------|---|--------------------|------------------------------------------|
|             |             |   |                    |                                          |

### Journal Inquiry

| Journal Criter                               | ria           |          |                              |                         |                |            |                    |          |                 |             |
|----------------------------------------------|---------------|----------|------------------------------|-------------------------|----------------|------------|--------------------|----------|-----------------|-------------|
| Inquiry<br>BASIC<br>Journal ID<br>0000244051 | *Unit<br>MDJI | ,<br>JDQ | *Ledger<br>ACTUALS<br>Status | *Year<br>2020<br>Source | *From Period   | *To Period | Suspens<br>Docume  | e Status | 🗌 Date Code Adj |             |
| User                                         |               | Q        | Document Sequ                | ence                    | Journal Id     | V 100      | Attachn            |          |                 |             |
| Search<br>Journals                           | Delete        | Clea     | Ir                           |                         |                |            |                    |          |                 | ]           |
| Journals                                     |               |          |                              |                         |                | Pers       | onalize   Find   🗖 | 🔜        | First 🕙 1 of    | 1 🕑 Last    |
| Date                                         | Journal ID    | Status▼  | Suspense Status              | Descr                   |                |            | User▲              | Unit IU  | Source          | Unpost Date |
| 06/29/2020                                   | 0000244051    | Posted   | No Susp                      | P-Card adjustment       | ts for April 2 |            | LISA.LEE           | MDJUD    | ONL             | 06/29/2020  |
| <                                            |               |          |                              |                         |                |            |                    |          |                 | >           |

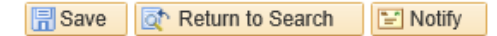

📑 Add 🛛 🖉 Update/Display

### **GL – Journal Inquiry Details**

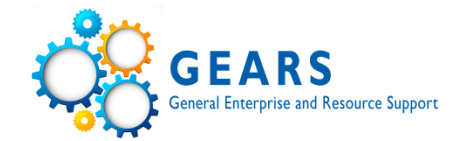

| ourna                 | I Inquiry                                                                                                    |                                                                             |                                                                                                    |                                                             |                                                                                                    |                                                                                           |                                                                                                    |                                                                                                    |                                                                                                    |                                                                                                    |                                                                                                    |             |
|-----------------------|----------------------------------------------------------------------------------------------------|-----------------------------------------------------------------------------|----------------------------------------------------------------------------------------------------|-------------------------------------------------------------|----------------------------------------------------------------------------------------------------|-------------------------------------------------------------------------------------------|----------------------------------------------------------------------------------------------------|----------------------------------------------------------------------------------------------------|----------------------------------------------------------------------------------------------------|----------------------------------------------------------------------------------------------------|----------------------------------------------------------------------------------------------------|-------------|
| ourn                  | al Inquiry Detai                                                                                                    | ils                                                                         |                                                                                                    |                                                             |                                                                                                    |                                                                                           |                                                                                                    |                                                                                                    |                                                                                                    |                                                                                                    | _                                                                                                    |             |
| ▶ Leo                 | dger Criteria                                                                                                    |                                                                             |                                                                                                    |                                                             |                                                                                                    |                                                                                           |                                                                                                    |                                                                                                    |                                                                                                    |                                                                                                    |                                                                                                    |             |
|                       | Go To Journal Criteria                                                                                                    | а                                                                           |                                                                                                    |                                                             |                                                                                                    |                                                                                           |                                                                                                    |                                                                                                    |                                                                                                    |                                                                                                    |                                                                                                    |             |
| Journa                | al Header                                                                                                    |                                                                             |                                                                                                    |                                                             |                                                                                                    |                                                                                           |                                                                                                    |                                                                                                    |                                                                                                    |                                                                                                    |                                                                                                    |             |
|                       | Journal ID                                                                                                    | 0000244051                                                                  |                                                                                                    | Date                                                        | 06/29/2020                                                                                                    |                                                                                           |                                                                                                    | Schedule                                                                                                    |                                                                                                    |                                                                                                    |                                                                                                    |             |
|                       | Ledger Group                                                                                                    | ACTUALS                                                                     | Or                                                                                                    | iginal Date                                                 | 06/29/2020                                                                                                    |                                                                                           |                                                                                                    | Process No                                                                                                    | Request                                                                                                    |                                                                                                    |                                                                                                    |             |
|                       | Source                                                                                                    | ONL                                                                         | D                                                                                                    | ate Posted                                                  | 06/30/2020                                                                                                    |                                                                                           |                                                                                                    | Total Lines 8                                                                                                    |                                                                                                    |                                                                                                    |                                                                                                    |             |
|                       | Journal Status                                                                                                    | Posted                                                                      | Rev                                                                                                    | ersal Date                                                  |                                                                                                    |                                                                                           |                                                                                                    | User ID LIS                                                                                                    | SA.LEE                                                                                                    |                                                                                                    |                                                                                                    |             |
|                       | Balanced                                                                                                    | DR=CR                                                                       |                                                                                                    | Reversal                                                    | None                                                                                                    |                                                                                           | Ir                                                                                                    | nterUnit BU MI                                                                                                    | DJUD                                                                                                    |                                                                                                    |                                                                                                    |             |
|                       | Doc Seq                                                                                                    |                                                                             | Bud                                                                                                    | lget Status                                                 | Valid                                                                                                    |                                                                                           | Date Code /                                                                                                    | Adjustment N                                                                                                    |                                                                                                    |                                                                                                    |                                                                                                    |             |
|                       | Long Description                                                                                                    | P-Card adjustments                                                          | tor April 2020 Kevin J                                                                                                    | lones                                                       |                                                                                                    |                                                                                           |                                                                                                    |                                                                                                    | E.                                                                                                    |                                                                                                    |                                                                                                    |             |
|                       |                                                                                                    |                                                                             |                                                                                                    |                                                             |                                                                                                    |                                                                                           |                                                                                                    | Vie                                                                                                    | w Attachmen                                                                                                    | i (1)                                                                                                    |                                                                                                    |             |
|                       |                                                                                                    |                                                                             |                                                                                                    |                                                             | All Lin     All     All     Al | es                                                                                        |                                                                                                    |                                                                                                    | O From/To                                                                                                    | Þ                                                                                                    |                                                                                                    |             |
|                       |                                                                                                    |                                                                             |                                                                                                    | From Li                                                     | ne                                                                                                    |                                                                                           |                                                                                                    | To Line                                                                                                    | 2                                                                                                    |                                                                                                    |                                                                                                    |             |
|                       |                                                                                                    |                                                                             |                                                                                                    |                                                             |                                                                                                    | Qu                                                                                        | ery Journal Line                                                                                                    | 25                                                                                                    |                                                                                                    |                                                                                                    |                                                                                                    |             |
| Cotale                | bu Curronou                                                                                                    |                                                                             |                                                                                                    |                                                             |                                                                                                    |                                                                                           |                                                                                                    |                                                                                                    |                                                                                                    |                                                                                                    |                                                                                                    |             |
|                       |                                                                                                    |                                                                             |                                                                                                    |                                                             |                                                                                                    |                                                                                           |                                                                                                    | Circuit 1 A Course                                                                                                    | AII 51                                                                                                    | (A) A - 5 A (                                                                                                    | E t and                                                                                              |             |
| Juli                  | by currency                                                                                                    |                                                                             |                                                                                                    |                                                             |                                                                                                    |                                                                                           |                                                                                                    | Find   View                                                                                                    | All First                                                                                                    | t 🕙 1 of 1 🤇                                                                                                    | Last                                                                                                 |             |
| , Juli                | Currency USD                                                                                                    | Debit An                                                                    | iount 7,1                                                                                                    | 32.89                                                       | Credit                                                                                                    | Amount                                                                                    | 7,13                                                                                                    | Find   View<br>2.89 Net                                                                                                    | All First                                                                                                    | e ④ 1 of 1 ④<br>0.00                                                                                                    | Last                                                                                                 |             |
| Journ                 | Currency USD                                                                                                    | Debit An                                                                    | iount 7,1                                                                                                    | 32.89                                                       | Credit                                                                                                    | Amount                                                                                    | 7,13<br>Personalize   F                                                                                                    | Find   View<br>2.89 Net<br>Find   View All                                                                                                    | All First                                                                                                    | t ④ 1 of 1 ④<br>0.00<br>First ④ 1-                                                                                                    | <ul> <li>Last</li> <li>8 of 8 (*)</li> </ul>                                                         | Last        |
| Journ                 | Currency USD<br>al Line                                                                                                    | Debit Am                                                                    | Amount 7,1<br>Amount (In<br>Transaction<br>Currency)•                                                                       | 32.89<br>Currency                                           | Credit /<br>Batch<br>Agy                                                                                                    | Amount<br>PCA <del>+</del>                                                                | 7,13<br>Personalize   F<br>Account                                                                                                    | Find   View<br>2.89 Net<br>Find   View All  <br>Program                                                                                                    | All First                                                                                                    | e I of 1 (<br>0.00<br>First I 1-<br>Approp Yr                                                                                                    | East                                                                                                 | Last        |
| Journ                 | Currency USD<br>al Line<br>Line Descr<br>Packaged Software                                                                                                    | Debit Am<br>SpeedType<br>60101                                              | Amount 7,11<br>Amount (In<br>Transaction<br>Currency)*<br>-743.89                                                           | 32.89<br>Currency<br>USD                                    | Credit /<br>Batch<br>Agy<br>C25                                                                                                    | Amount PCA 60101                                                                          | 7,13 Personalize   F Account 0930                                                                                                    | Find   View<br>2.89 Net<br>Find   View All  <br>Program<br>B006                                                                                                    | All First                                                                                                    | <ul> <li>I of 1</li> <li>0.00</li> <li>First I 1-1</li> <li>Approp Yr</li> <li>AY2020</li> </ul>                                                                                                    | East                                                                                                 | Dep         |
| Journ                 | Currency USD<br>al Line<br>Line Descr<br>Packaged Software<br>Software Licenses                                                                                                    | Debit Am<br>SpeedType<br>60101<br>60141                                     | Amount 7.1<br>Amount (in<br>Transaction<br>Currency)*<br>-743.89<br>743.89                                                  | Currency<br>USD                                             | Credit A<br>Agy<br>C25<br>C25                                                                                                    | Amount<br>PCA -<br>60101<br>60141                                                         | 7,13 Personalize   F Account 0930 0858                                                                                                    | Find View<br>2.89 Net<br>Find View All Program<br>B006<br>B006                                                                                                    | All First<br>Approp<br>Number<br>A0006<br>A0006                                                                                                    | I of 1           0.00           First (1)           Approp Yr           AY2020           AY2020                                                                                                    | <ul> <li>Last</li> <li>8 of 8 </li> <li>Fund</li> <li>0001</li> <li>0001</li> </ul>                  | Dep         |
| Journ<br>Ine #•       | Currency     USD       al Line     Line Descr       Packaged Software       Software Licenses       DP Other Contractual Services                                                                                                    | Debit Am<br>SpeedType<br>60101<br>60141<br>60101                            | Amount 7.1<br>Amount (in<br>Transaction<br>Currency)*<br>-743.89<br>743.89<br>-2,400.00                                     | 22.89<br>Currency<br>USD<br>USD                             | Credit /<br>Agy<br>C25<br>C25<br>C25                                                                                                    | Armount PCA 60101 60101                                                                   | 7,13                                                                                                    | Find         View           2.89         Net           Find         View All           Program         8006           8006         8006                                                                                                    | All         First           Image: Constraint of the state of the state of th | I of 1           0.00           First (1)           Approp Yr           AY2020           AY2020                                                                                                    | <ul> <li>Last</li> <li>8 of 8 (*)</li> <li>Fund</li> <li>0001</li> <li>0001</li> <li>0001</li> </ul> | De          |
| Journ<br>Ine # •<br>I | Currency     USD       Line     USD       Packaged Software       Software Licenses       DP Other Contractual       Software Licenses                                                                                                    | Debit Am<br>SpeedType<br>60101<br>60141<br>60141<br>60141                   | Amount 7,1<br>Amount (in<br>Transaction<br>Currency)*<br>-743.89<br>743.89<br>-2,400.00<br>2,400.00                         | S2.89<br>Currency<br>USD<br>USD<br>USD                      | Credit A<br>Rgy<br>C25<br>C25<br>C25<br>C25<br>C25                                                                                                    | Amount PCA 60101 60141 60141 60141                                                        | 7,13       Participation       Account       0930       0858       0868       0858                                                                     | Find         View           2.89         Net           Find         View All           0         Program           0         B006           0         B006           0         B006                                                                                                 | All         First           Image: Image:  | a         1 of 1           0.00         0.00           First         1.4           Approp Yr         AY2020           AY2020         AY2020           AY2020         AY2020                                                                            | <ul> <li>Last</li> <li>Fund</li> <li>0001</li> <li>0001</li> <li>0001</li> <li>0001</li> </ul>       | De          |
|                       | Currency     USD       I Line     Image: Contraction of the second second seco | Debit Am<br>speedType<br>60101<br>60141<br>60101<br>60101                   | Amount 7.1<br>Amount (n<br>Transaction<br>Currency)*<br>-743.89<br>-2,400.00<br>2,400.00<br>-3,234.00                       | Currency<br>USD<br>USD<br>USD<br>USD<br>USD                 | Credit /<br>Agy<br>C25<br>C25<br>C25<br>C25<br>C25<br>C25<br>C25                                                                                                    | Amount<br>PCA -<br>80101<br>80141<br>80101<br>80141<br>80101<br>80101                     | 7,13       PESONALIZE   F       Account       0930       0858       0858       0858       0858                                                         | Find         View           2.89         Net           Find         View All           Program         8006           8006         8006           8006         8006                                                                                                    | All         First           Image: Comparison of the second of the second of the sec | I of 1           0.00           First (1)           Approp Yr           AY2020           AY2020           AY2020           AY2020           AY2020           AY2020           AY2020           AY2020           AY2020                                 | Last Last Lost 0001 0001 0001 0001 0001 0001 0001                                                    | De          |
| Journ<br>Ine # •      | Currency     USD       I Line     Image: Contractual Software Licenses       Packaged Software Software Licenses       Software Licenses       Packaged Software       Software Licenses       Packaged Software                                                                                                    | Debit Am<br>speedType<br>60101<br>60141<br>60101<br>60101<br>80101<br>81600 | Amount (7.1)<br>Amount (11<br>Transaction<br>Currency)*<br>-743.89<br>-2,400.00<br>2,400.00<br>-3,234.00                    | s2.89<br>Currency<br>USD<br>USD<br>USD<br>USD<br>USD        | Credit A<br>Agy<br>C25<br>C25<br>C25<br>C25<br>C25<br>C25<br>C25<br>C25                                                                                                    | Amount<br>PCA - 0<br>80101<br>80141<br>80101<br>80101<br>80101<br>80101<br>80101<br>80101 | 7,13       P==sonalize     F       Account     6       0930     6       0858     6       0858     6       0930     6       0858     6       0858     6 | Find         View           2.89         Net           Find         View All           Program         8006           8006         8006           8006         8006           8006         8006           8006         8006                                                         | All         First           Image: Comparison of the second of the second of the sec | <ul> <li>a 1 of 1</li> <li>0.00</li> <li>First a 1</li> <li>Approp Yr</li> <li>AY2020</li> <li>AY2020</li> <li>AY2020</li> <li>AY2020</li> <li>AY2020</li> <li>AY2020</li> <li>AY2020</li> <li>AY2020</li> <li>AY2020</li> <li>AY2020</li> </ul>       | Last Last Lost Lost Lost Lost Lost Lost Lost Lo                                                      | Last<br>Dej |
| Journ                 | Currency     USD       I Line     Une       Packaged Software       Software Licenses       Packaged Software       Packaged Software       Software Licenses       Packaged Software       Software Licenses       Packaged Software                                                                                                    | Debit Am  SpeedType  60101  60101  60101  60101  71600  60101               | Amount 7,1<br>Amount (n<br>Transaction<br>Currency)*<br>-743.89<br>743.89<br>-2,400.00<br>2,400.00<br>-3,234.00<br>3,234.00 | 22.89<br>Currency<br>USD<br>USD<br>USD<br>USD<br>USD<br>USD | Credit J           Agy           C25           C25           C25           C25           C25           C25           C25           C25           C25           C25           C25           C25           C25           C25           C25           C25           C25           C25           C25           C25                                                                                                    | Amount<br>PCA - 1<br>80101<br>60141<br>60101<br>60141<br>80101<br>80101<br>80101          | 7.13       7.13       Account       0930       0930       0858       0858       0930       0930       0930       0930       0930       0930       0930 | Find         View           2.89         Net           Find         View All           Program         8006           8006         8006           8006         8006           8006         8006           8006         8006           8006         8006           8006         8006 | All         First           Image: Comparison of the comparison of the compariso | I of 1       0.00       First I 1-4       Approp Yr       AY2020       AY2020       AY2020       AY2020       AY2020       AY2020       AY2020       AY2020       AY2020       AY2020       AY2020       AY2020       AY2020       AY2020       AY2020 | Last Last Last Last Last Last Last Last                                                              | Last<br>Dej |

🔚 Save 🔯 Return to Search 🔄 Notify

📑 Add 🛛 🖉 Update/Display

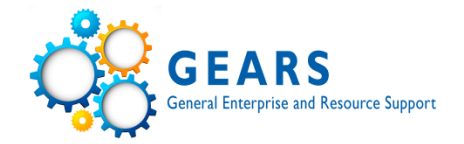

- GL Ledger Inquiry is an online inquiry tool that shows information posted to the general ledger.
- Most journals in the general ledger are a combination of entries with various PCAs and journals are secured by chartfield security, which can not be accessed by all.
   Chartfield security is tied directly to your PCA access.

(DBF staff can drill into the journals.)

• General Ledger > Review Financial Information > Ledger

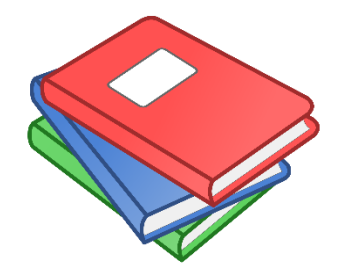

# **GL** – Ledger Inquiry Run Control

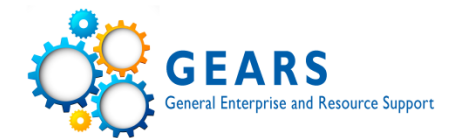

Favorites -Main Menu 🚽

General Ledger 🖕 🥿 Review Financial Information 🖕 , Ledger

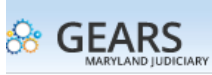

#### Ledger Inquiry

🔒 Save

Return to Search

Notify

Enter ledger, period, ChartField and rest of the criteria. Click on Search button to execute the query.

| Ledger Criteria       |                                |                                |                                |                        |                                 |                     |         |                  |    |
|-----------------------|--------------------------------|--------------------------------|--------------------------------|------------------------|---------------------------------|---------------------|---------|------------------|----|
| Inquiry Name<br>BASIC | *Unit *Ledger<br>MDJUD Q ACTUA | r *Fiscal Year<br>ALS Q 2020 Q | *From Period<br>1<br>Stat Code | 1                      | *To Period<br>12<br>Date Code V | Currency            |         |                  |    |
|                       | Show YTD Balar                 | nce<br>on Details              | ☐ Include (<br>☐ Only in E     | Closing A<br>Base Curr | djustments<br>rency             | Max Ledger Rows     | 5       |                  |    |
| Search                | ear Delete                     |                                |                                |                        |                                 |                     |         |                  |    |
| Chartfield Criteria   |                                |                                | Personalize   F                | ;ind   🗖               | First                           | 🕙 1-12 of 12 🕑 Last | Include | Adjustment Perio | ds |
| ChartField            | Value                          | ChartField Value Set           | Update/New                     | Sum By                 | Value Required                  | Order-By            | Sel     | Period           |    |
| Account               | 0301 🔍                         | Q                              | Update/New                     | ~                      | ~                               | 1                   |         | 9                | 98 |
| Department            | Q                              | Q                              | Update/New                     |                        |                                 |                     |         |                  |    |
| Batch Agency          | Q                              | Q                              | Update/New                     |                        |                                 |                     |         |                  |    |
| Program Cost Account  | 60091 Q                        | Q                              | Update/New                     |                        |                                 |                     |         |                  |    |
| Fund                  | Q                              | Q                              | Update/New                     |                        |                                 |                     |         |                  |    |
| Appropriation Number  | ٩                              | Q                              | Update/New                     |                        |                                 |                     |         |                  |    |
| Program Code          | Q                              | Q                              | Update/New                     |                        |                                 |                     |         |                  |    |
| Approp Year           | Q                              | Q                              | Update/New                     |                        |                                 |                     |         |                  |    |
| Affiliate             | Q                              | Q                              | Update/New                     |                        |                                 |                     |         |                  |    |
| Fund Affiliate        | Q                              | Q                              | Update/New                     |                        |                                 |                     |         |                  |    |
| Project               | Q                              | Q                              | Update/New                     |                        |                                 |                     |         |                  |    |
| Adjustment Type       | Q                              | Q                              | Update/New                     |                        |                                 |                     |         |                  |    |

## **GL – Ledger Results**

Period

Account

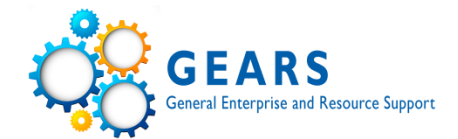

Review Financial Information Favorites Main Menu 🖉 General Ledger 🖕 🔍 GEARS Ledger Inquiry Transaction Details Ledger Criteria Inquiry Criteria Go To Transaction Criteria Transaction Details Find | View 1 First 🕚 1-4 of 4 🕑 Last Personalize | Find | 💷 | 🔜 Ledger by Period and Chartfields 1 of 1 stat Period Account Account Description 2 0 3 0 1 Postage Amount (in Transaction Currency) 38.82 USD Amount (in Base Currency) 38.82 LISD Personalize | Find | 🖓 | 🔣 Journals First 🕚 1-2 of 2 🕑 Last Amount (In Transaction Currency) Amount (In Base Currency) Base Currency Journal ID Line Descr Date Seq Stat Amt N/R APA0218636 AP Accruals 08/20/2019 0.00 N 32.28 USD 32.28 USD APA0219184 AP Accruals 08/27/2019 0.00 N 6.54 USD 6.54 USD Personalize | Find | 🖓 | 🔜 Ledger by Period and Chartfields 1 of 1 Period Account Account Description stat 3 0 3 0 1 Postage 42.49 USD Amount (in Transaction Currency) 42.49 USD Amount (in Base Currency) Personalize | Find | 🖓 | 🔜 First 🕚 1-3 of 3 🕑 Last Journals Amount (In Amount (In Base Currency) Base Currency Journal ID Line Descr Date Seq Stat Amt N/R Transaction Currency Currency) APA0220377 AP Accruals 09/10/2019 0.00 N 17.48 USD 17.48 USD APA0220634 AP Accruals 09/12/2019 0.00 N 6.54 USD 6.54 USD APA0221555 AP Accruals 09/24/2019 0.00 N 18.47 USD 18.47 USD Ledger by Period and Chartfields Personalize | Find | 💷 | 🔜 1 of 1 Period Account Account Description stat 40301 Postage Amount (in Transaction Currency) 56.73 USD Amount (in Base Currency) 56.73 USD Personalize | Find | 🖓 | 🔜 Journals First 🕚 1-2 of 2 🕑 Last Amount (In Transaction Currency Amount (In Base Currency) Base Currency Journal ID Line Descr Date Seq Stat Amt N/R Currency) APA0222940 AP Accruals 10/09/2019 0.00 N 7.02 USD 7.02 USD APA0224325 AP Accruals 10/28/2019 0.00 N 49.71 USD 49.71 USD Personalize | Find | 💷 | 🔜 Ledger by Period and Chartfields 1 of 1

Account Description

stat

31

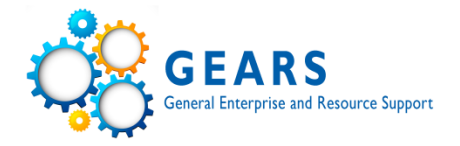

- Report that shows summary balance information.
  - Prints YTD debit and credit totals through monthly period selected (they are not netted).
- Does not show budget information.
- Allows user to see all summary level activity **posted** to the General Ledger (JGEN).
- GL>General Reports>Trial Balance

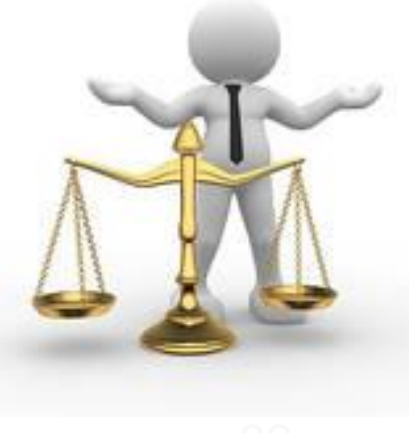

# **GL - Trial Balance Run Control**

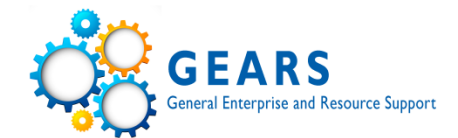

| avorites 🗸    | Main Menu 🗸 💦 > General                                                                                                    | Ledger 🚽 , G                                                                                                    | eneral Repo | rts 🚽 , Trial B | alance      |                   |                           |  |  |  |
|---------------|----------------------------------------------------------------------------------------------------|----------------------------------------------------------------------------------------------------|-------------|-----------------|-------------|-------------------|---------------------------|--|--|--|
| GEARS         | 5                                                                                                    |                                                                                                    |             |                 |             |                   |                           |  |  |  |
| MARYLAND JUDI | General Ledger , General Reports , Trial Balance         Arr         Run Control ID Basic       Report Manager Process Monitor         Language English        Process Instance 2173058         Parameters         Unit MDUUD        *Ledger ACTUALS        Adjustment Periods         Adjustment Period         12       Period       12         Outi MDUUD        *Ledger ACTUALS        Adjustment Periods         Adjustment Period         2020       *Ledger ACTUALS        Adjustment Periods         Adjustment Period       12         Outirency        Q         Outirency        Q         Outirency        Q         Outirency        Q         Outirency        Q         Outirency        Q         Outirency        Q         Period        Q         Parameters         Currency        Q |                                                                                                    |             |                 |             |                   |                           |  |  |  |
|               | _                                                                                                    |                                                                                                    |             |                 |             |                   |                           |  |  |  |
| ial Balance   | Main Menu, , General Ledger , General Reports , Trial Balance Cover                                                                                                    |                                                                                                    |             |                 |             |                   |                           |  |  |  |
|               | Run Control ID Bas                                                                                                    | nu General Ledger General Reports Trial Balance     ort Run Control ID Basic Report Manager Process Monifor   Language English Process Instance 2173058     neters   it MDJUD  'Ledger ACTUALS   it MDJUD Currency   0 Display Full Numeric Field Date Code All   Otagenery Currency   0 Display Full Numeric Field Date Code All   ield Name Include Cf   0 Oeser Subtotal   Vear V   Var Value   0 Oeser Subtotal   Value To Value   ield Name Include Cf   0 Oeser Subtotal   Vear V   Vear V   Vear V   0 Oeser Subtotal   0 Oeser Subtotal   0 Oeser Oeser   0 Oeser Oeser   0 |             |                 |             |                   |                           |  |  |  |
|               | Language Eng                                                                                                    | lish 🗸                                                                                                    |             |                 | Process     | Instance:2172     | 059                       |  |  |  |
| Report Reques | t Parameters                                                                                                    |                                                                                                    |             |                 | FIOCESS     | s illstance.217 s | 000                       |  |  |  |
|               | Unit MDJUD                                                                                                    |                                                                                                    | *L          | edger ACTUAL    | s Q         | Include A         | Adjustment Periods        |  |  |  |
| Fig           | scal Year 2020                                                                                                    |                                                                                                    | -           | Period          | 12          | Adjust            | tment Period              |  |  |  |
| Currenc       | Unit MDJUD Q<br>Fiscal Year 2020<br>Currency Option Base<br>Display Full Nun<br>ield Selection<br>ChartField Name                                                                                                    | -                                                                                                    | Cu          | rrency          | 0           | 1                 | ✓ + -                     |  |  |  |
| Guireite      | Dieplay Full Num                                                                                                    | ric Field                                                                                                    | Date        | e Code All      |             |                   |                           |  |  |  |
|               |                                                                                                    | TIC FIEIU                                                                                                    |             | 2 60            |             | Refr              | resh                      |  |  |  |
| ChartField Se | lection                                                                                                    |                                                                                                    |             |                 | Personalize | Find   🔄   📕      | First 🕚 1-14 of 14 🕑 Last |  |  |  |
| Sequence      | ChartField Name                                                                                                    | Include CF                                                                                                    | Descr       | Subtotal        | Value       |                   | To Value                  |  |  |  |
| 1             | Approp Year                                                                                                    | ~                                                                                                    |             | ~               | AY2020      | Q                 | AY2020                    |  |  |  |
| 2             | Fund                                                                                                    | $\checkmark$                                                                                                    |             | $\checkmark$    |             | Q                 | Q                         |  |  |  |
| 3             | Program Cost Account                                                                                                    | $\checkmark$                                                                                                    | ~           | $\checkmark$    | 60091       | Q                 | 60091                     |  |  |  |
| 4             | Account                                                                                                    | $\checkmark$                                                                                                    | <b>√</b>    | $\checkmark$    | 0301        | Q                 | 0397                      |  |  |  |
|               | Adjustment Type                                                                                                    |                                                                                                    |             |                 |             | Q                 | Q.                        |  |  |  |
|               | Batch Agency                                                                                                    |                                                                                                    |             |                 |             | Q                 | Q                         |  |  |  |
|               | Affiliate                                                                                                    |                                                                                                    |             |                 |             | Q                 | Q.                        |  |  |  |
|               | Statistics Code                                                                                                    |                                                                                                    |             |                 |             | Q                 | Q.                        |  |  |  |
|               | Program Code                                                                                                    |                                                                                                    |             |                 |             | Q                 | Q                         |  |  |  |
|               | Project                                                                                                    |                                                                                                    |             |                 |             | Q                 | Q                         |  |  |  |
|               | Book Code                                                                                                    |                                                                                                    |             |                 |             | Q                 | Q                         |  |  |  |
|               | Fund Affiliate                                                                                                    |                                                                                                    |             |                 |             | Q                 | Q                         |  |  |  |
|               | Appropriation Number                                                                                                    |                                                                                                    |             |                 |             | Q                 | Q                         |  |  |  |
|               | Department                                                                                                    |                                                                                                    |             |                 |             | Q                 | Q                         |  |  |  |

# **GL - Trial Balance Report**

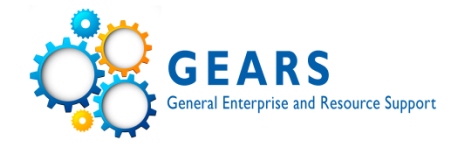

|                                                                                                    |         | PeopleSoft GL |     |                   |                                                                                  |
|----------------------------------------------------------------------------------------------------|---------|---------------|-----|-------------------|----------------------------------------------------------------------------------|
| Report ID: GLS7012<br>Bus. Unit: MDJUDAdministrative Office of Court<br>Ledger: ACTUALS Actuals Ledger<br>As of Year 2020 and Period 12<br>Base Currency: USD |         | TRIAL BALANCE |     |                   | Page No. 1<br>Run Date 11/05/2019<br>Run Time 11:52:48<br>Prcs Instance: 2173058 |
| Approp Yr Fund PCA                                                                                                    | Account |               | Cur | Transaction Debit | Transaction Credit                                                               |
| AY2020 0001 60091 AOC BUDGET AND FINANCE                                                                                                    | 0301    | Postage       | USD | 210.32            | 0.00                                                                             |
|                                                                                                    | 0306    | Cell Phones   | USD | 1,433.49          | 0.00                                                                             |
| Total for PCA 60091                                                                                                    |         |               | -   | 1,643.81          | 0.00                                                                             |
| Total for Fund 0001                                                                                                    |         |               | _   | 1,643.81          | 0.00                                                                             |
| Total for Approp Yr AY2020                                                                                                    |         |               | _   | 1,643.81          | 0.00                                                                             |
|                                                                                                    |         |               |     |                   |                                                                                  |
| Total for Ledger                                                                                                    |         |               | USD | 1,643.81          | 0.00                                                                             |

# **GL – Detail Trial Balance Report**

- Customized report that shows all <u>posted</u> details to the General Ledger that are part of the balance as requested in the report parameters.
- Does not show budget information.

\*

- This report was designed to match the layout of the FMIS DAE100 report.
  - *GL>General Reports>GL Trial Balance Detail Report*

reports can become very large and can affect system performance!

WARNING: Be sure to review your parameter selection when using this tool. These

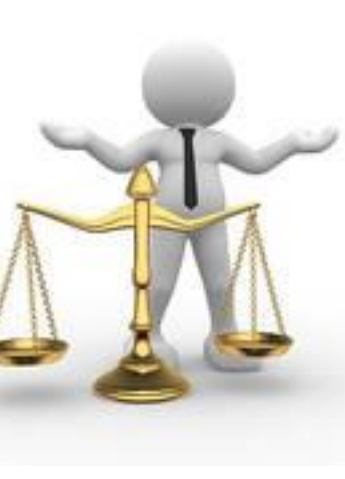

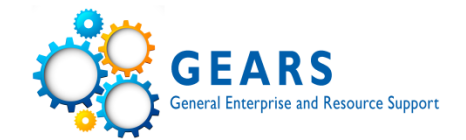

### **GL - Detail Trial Balance Run Control**

🔚 Save

Return to Search

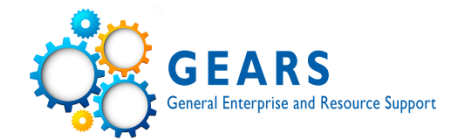

| Favorites 🕳     | Main Menu 🕳          | > General Ledg | er 🗸 👌 General    | Reports 🗸 > 🛛  | GL Trial Balance Detail R                     | eport |
|-----------------|----------------------|----------------|-------------------|----------------|-----------------------------------------------|-------|
|                 |                      |                |                   |                |                                               |       |
| GL Trial Balanc | e Detail Report      |                |                   |                |                                               |       |
| Run C           | ontrol ID Basic      |                |                   | Report Manager | Process Monitor                               | Run   |
| Report Requ     | est Parameters       |                |                   |                |                                               |       |
| GL Trial B      | alance Detail Report |                |                   |                |                                               |       |
| *Business Uni   | it: MDJUD 🔍 *Ledg    | er: ACTUALS    | Q *Fiscal Year: 2 | 020 App        | rop Year (eg: <mark>AY2020</mark><br>AY2000): | ٩     |
| *Accounting     | Period From:         | 1              | *Accounting Peri  | od To: 12      |                                               |       |
| *Batch Ageno    | cy From: C25         | Q              | *Batch Agency To  | D: C25         | Q                                             |       |
| *PCA From:      | 60091                | Q              | *PCA To:          | 60091          | ٩                                             |       |
| Account Fro     | om: 0301             | Q              | Account To:       | 0397           | Q                                             |       |
| Project ID Fr   | rom:                 | ٩              | Project ID To:    |                | Q                                             |       |
| Fund Code:      | 0001                 | 2              |                   |                |                                               |       |
|                 |                      |                |                   |                |                                               |       |
|                 |                      |                |                   |                |                                               |       |
|                 |                      |                |                   |                |                                               |       |

Next in List

4

Previous in List

1

🖃 Notify

Add

Update/Display

# **GL - Detail Trial Balance Report**

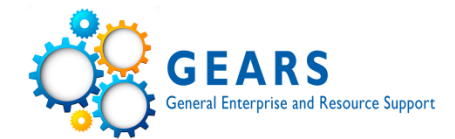

| MAR                                    | YLANS                                                                 |                                      |                                                            |       | AOC GE       | NERAL LEDG | JER DETAIL TRIAL | BALANCE REPORT   |                                                  |              |          |            |           |
|----------------------------------------|-----------------------------------------------------------------------|--------------------------------------|------------------------------------------------------------|-------|--------------|------------|------------------|------------------|--------------------------------------------------|--------------|----------|------------|-----------|
| D)<br>BUSIN<br>LEDGE<br>BATCH<br>PCA F | CIA<br>ESS_UNIT:<br>R: ACTUA:<br>AGENCY FI<br>ROM: 6009:<br>DET FROM: | MDJUD<br>LS<br>ROM: C25<br>1<br>0301 | FISCAL YEAR: 2020<br>BATCH AGENCY TO: C25<br>PCA TO: 60091 | PEI   | RIOD FROM: 1 | PERIC      | OD TO: 12 APPRC  | P YEAR: AY2020   | PAGE NO: 1<br>RUN DATE: 05-NO<br>Run Time: 12:49 | 7-2019<br>55 | Prcs Ins | tance: 2   | 173059    |
| BATCH                                  | DOC NBR                                                               | VOUCHER                              | INVOICE                                                    | JRNL  | DATE PCA     | ACCOUNT    | TRANS AMT        | CUSTOMER/VENDOR  | PROJECT                                          | JRNL ID      | LINE PD  | ACCT DT    | APPROP YR |
| C25                                    | VZA08304                                                              | 00548848                             | 6-704-98958                                                | 08/20 | 0/2019 60091 | 0301       | 32.28            | FEDEX            |                                                  | APA0218636   | 4 2      | 08/19/2019 | AY2020    |
| C25                                    | VZA09111                                                              | 00550199                             | 6-711-53770                                                | 08/27 | 7/2019 60091 | 0301       | 6.54             | FEDEX            |                                                  | APA0219184   | 52       | 08/26/2019 | AY2020    |
|                                        |                                                                       |                                      |                                                            |       |              |            |                  |                  |                                                  |              |          |            |           |
|                                        |                                                                       |                                      |                                                            | 0301  | Monthly Ac   | tivity:    | 38.82            |                  |                                                  |              |          |            |           |
| C25                                    | VZA11207                                                              | 00551845                             | 6-719-12714                                                | 09/10 | /2019 60091  | 02.01      | 17 49            | PPDPY            |                                                  | ADA0220277   | 2 2      | 09/03/2019 | av2020    |
| C25                                    | VZA12109                                                              | 00553301                             | 6-725-76445                                                | 09/10 | 2/2019 60091 | 0301       | 6.54             | FEDEX            |                                                  | APA0220377   | 23       | 09/09/2019 | AV2020    |
| C25                                    | VZA15410                                                              | 00556566                             | 6-739-68802                                                | 09/24 | /2019 60091  | 0301       | 18.47            | FEDEX            |                                                  | APA0221555   | 2 3      | 09/20/2019 | AY2020    |
|                                        |                                                                       |                                      |                                                            |       |              |            |                  |                  |                                                  |              |          |            |           |
|                                        |                                                                       |                                      |                                                            | 0301  | Monthly Ac   | tivity:    | 42.49            |                  |                                                  |              |          |            |           |
| C25                                    | VZA17506                                                              | 00558604                             | 6-747-23613                                                | 10/09 | /2019 60091  | 02.01      | 7 02             | VEDEX            |                                                  | ADA0222940   | 1.4      | 10/01/2019 | AV2020    |
| C25                                    | VZA20309                                                              | 00560905                             | 6-753-54256                                                | 10/28 | 3/2019 60091 | 0301       | 49.71            | FEDEX            |                                                  | APA0224325   | 1 4      | 10/08/2019 | AY2020    |
|                                        |                                                                       |                                      |                                                            |       | ,            |            |                  |                  |                                                  |              |          |            |           |
|                                        |                                                                       |                                      |                                                            | 0301  | Monthly Ac   | tivity:    | 56.73            |                  |                                                  |              |          |            |           |
| C25                                    | VZA21808                                                              | 00563064                             | 6-761-55190                                                | 11/01 | 1/2019 60091 | 0301       | 72.28            | FEDEX            |                                                  | APA0224822   | 15       | 10/16/2019 | AY2020    |
|                                        |                                                                       |                                      |                                                            |       |              |            |                  |                  |                                                  |              |          |            |           |
|                                        |                                                                       |                                      |                                                            | 0301  | Monthly Ac   | tivity:    | 72.28            |                  |                                                  |              |          |            |           |
|                                        |                                                                       |                                      |                                                            |       |              |            |                  |                  |                                                  |              |          |            |           |
|                                        |                                                                       |                                      |                                                            | 0301  | Beginning 1  | Balance:   | 0.00             |                  |                                                  |              |          |            |           |
|                                        |                                                                       |                                      |                                                            | 0301  | Period Act   | ivity:     | 210.32           |                  |                                                  |              |          |            |           |
|                                        |                                                                       |                                      |                                                            |       |              |            |                  |                  |                                                  |              |          |            |           |
|                                        |                                                                       |                                      |                                                            |       | 0301         | End        | iing Balance:    | 210.32           |                                                  |              |          |            |           |
| C25                                    | VZA05101                                                              | 00545754                             | 9834701047                                                 | 08/06 | 5/2019 60091 | 0306       | 394.24           | VERIZON WIRELESS |                                                  | APA0217195   | 10 2     | 08/06/2019 | AY2020    |
|                                        |                                                                       |                                      |                                                            | 0306  | Monthly Ac   | tivity:    | 394.24           |                  |                                                  |              |          |            |           |
| C25                                    | VZA11701                                                              | 00553649                             | 9836694063                                                 | 09/11 | 1/2019 60091 | 0306       | 368.67           | VERIZON WIRELESS |                                                  | APA0220508   | 93       | 09/10/2019 | AY2020    |

# **GL – Detail Trial Balance Report**

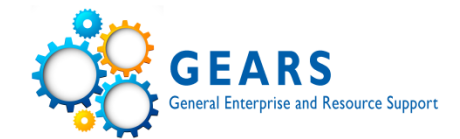

| NARYLANS                                                                                                    |                                                  | AOC GENERAL LE                                                                             | DGER DETAIL TRIAL                    | BALANCE REPORT                       |                                                  |                          |              |                          |                      |
|----------------------------------------------------------------------------------------------------|--------------------------------------------------|--------------------------------------------------------------------------------------------|--------------------------------------|--------------------------------------|--------------------------------------------------|--------------------------|--------------|--------------------------|----------------------|
| CDICIN <sup>®</sup><br>BUSINESS_UNIT: MDJUD<br>LEDGER: ACTUALS FISCAL YEAR: 2020<br>BATCH AGENCY FROM: C25 BATCH AGENCY TO: C25<br>PCA FROM: 60091 PCA TO: 60091 | PERIOD F                                         | FROM: 1 PER                                                                                | NOD TO: 12 APPRO                     | P YEAR: AY2020                       | PAGE NO: 2<br>RUN DATE: 05-NO<br>Run Time: 12:49 | V-2019<br>∶59            | Prcs Ins     | tance: 2                 | 2173059              |
| ACCOUNT FROM: 0301 ACCOUNT TO: 0397<br>BATCH DOC NBR VOUCHER INVOICE                                                                                             | JRNL DATE                                        | PCA ACCOUNT                                                                                | TRANS AMT                            | CUSTOMER/VENDOR                      | PROJECT                                          | JRNL ID                  | LINE PD      | ACCT DT                  | APPROP YR            |
| C25 VZA18801 00560707 9838704636<br>C25 VZA23601 00566573 9840737625                                                                                             | 0306 Mon<br>10/09/2019<br>10/31/2019<br>0306 Mon | <pre>http://www.activity:<br/>0.00091.0306<br/>0.00091.0306<br/>http://www.activity:</pre> | 368.67<br>368.67<br>301.91<br>670.58 | VERIZON WIRELESS<br>VERIZON WIRELESS |                                                  | APA0222940<br>APA0224706 | 13 4<br>10 4 | 10/07/2019<br>10/31/2019 | 9 AY2020<br>9 AY2020 |
|                                                                                                    | 0306 Beg<br>0306 Per                             | yinning Balance:<br>riod Activity:<br>0306 F                                               | 0.00<br>1,433.49                     | 1.433.49                             |                                                  |                          |              |                          |                      |
| Ending E                                                                                                    | alance Grand To                                  | otal:                                                                                      | 1,643.81                             | 1,133.19                             |                                                  |                          |              |                          |                      |

# **GL – Ledger Inquiry**

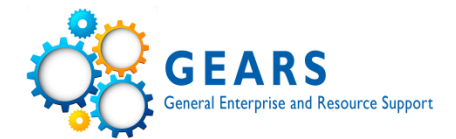

|                                                           | 5                                                                    |                                  |     |                                                                        |                                                               |                     |                                               |                      |
|-----------------------------------------------------------|----------------------------------------------------------------------|----------------------------------|-----|------------------------------------------------------------------------|---------------------------------------------------------------|---------------------|-----------------------------------------------|----------------------|
| 111111111111111111111111111111111111111                   | NCIARY                                                               |                                  |     |                                                                        |                                                               |                     |                                               |                      |
|                                                           |                                                                      |                                  |     |                                                                        |                                                               |                     |                                               |                      |
| dger Inquiry                                              |                                                                      |                                  |     |                                                                        |                                                               |                     |                                               |                      |
| ransaction E                                              | Details                                                              |                                  |     |                                                                        |                                                               |                     |                                               |                      |
| Ledger Crite                                              | ria                                                                  |                                  |     |                                                                        |                                                               |                     |                                               |                      |
| io To Inquiry                                             | Criteria                                                             |                                  |     |                                                                        |                                                               |                     |                                               |                      |
|                                                           |                                                                      |                                  |     |                                                                        | Tran                                                          | saction Criteria    | 125                                           |                      |
| ansaction Detail                                          | 15                                                                   |                                  |     |                                                                        |                                                               | Find                | T VIEW 1                                      | First 🐨 1-4 of 4 🐨 I |
| Ledger by Perio                                           | od and Chartfields                                                   |                                  |     |                                                                        |                                                               | Personalize   Find  | 🖓   🔜                                         | 1 of 1               |
| erlod                                                     | Account                                                              |                                  |     | Account Descripti                                                      | on                                                            | Stat                |                                               |                      |
|                                                           | 2 0301                                                               |                                  |     | Postage                                                                |                                                               |                     |                                               |                      |
| Amount                                                    | (in Transaction Currency                                             | /)                               |     | 38.82 USD                                                              | Amount (in Base Cur                                           | rency)              |                                               | 38.82 USD            |
| Journals                                                  |                                                                      |                                  |     |                                                                        | Perso                                                         | onalize   Find   🔄  | 🔣 Firs                                        | t 🕚 1-2 of 2 🕑 Last  |
| ournal ID                                                 | Line Descr                                                           | Date                             | Seq | Stat Amt N/R                                                           | Amount (In<br>Transaction (<br>Currency)                      | Currency            | Amount (In<br>Sase Currency)                  | Base Currency        |
| PA0218636                                                 | AP Accruals                                                          | 08/20/2019                       |     | 0.00 N                                                                 | 32.28                                                         | JSD                 | 32.28                                         | USD                  |
| PA0219184                                                 | AP Accruals                                                          | 08/27/2019                       |     | 0.00 N                                                                 | 6.54                                                          | JSD                 | 6.54                                          | USD                  |
|                                                           | 3 0 3 0 1                                                            |                                  |     | Postage                                                                |                                                               |                     |                                               |                      |
| Amount                                                    | (in Transaction Currency                                             | 1)                               |     | 42.49 USD                                                              | Amount (in Base Cur                                           | rency)              |                                               | 42.49 USD            |
| Journals                                                  |                                                                      |                                  |     |                                                                        | Perso                                                         | onalize   Find   4리 | 🔜 Firs                                        | t 🕚 1-3 of 3 🕑 Last  |
| ournal ID                                                 | Line Descr                                                           | Date                             | Seq | Stat Amt N/R                                                           | Amount (in<br>Transaction (<br>Currency)                      | Currency            | Amount (In<br>Sase Currency)                  | Base Currency        |
| PA0220377                                                 | AP Accruals                                                          | 09/10/2019                       |     | 0.00 N                                                                 | 17.48 U                                                       | JSD                 | 17.48                                         | USD                  |
| PA0220634                                                 | AP Accruals                                                          | 09/12/2019                       |     | 0.00 N                                                                 | 6.54 l                                                        | JSD                 | 6.54                                          | USD                  |
| PA0221555                                                 | AP Accruals                                                          | 09/24/2019                       |     | 0.00 N                                                                 | 18.47 l                                                       | JSD                 | 18.47                                         | USD                  |
| Ledger by Perio                                           | od and Chartfields                                                   |                                  |     |                                                                        |                                                               | Personalize   Find  | . 2 .                                         | 1 of 1               |
| erlod                                                     | Account                                                              |                                  |     | Account Descripti                                                      | on                                                            | Stat                |                                               |                      |
|                                                           | 4 0301                                                               |                                  |     | Postage                                                                |                                                               |                     |                                               |                      |
|                                                           |                                                                      |                                  |     | 56.73 USD                                                              | Amount (in Base Cu                                            | rency)              |                                               | 56.73 USD            |
| Amount                                                    | (in Transaction Currency                                             | 1                                |     |                                                                        | Dame                                                          | and the I           | I Firs                                        | t 🚯 1-2 of 2 🛞 Last  |
| Amount<br>Journais                                        | (in Transaction Currency                                             | 7)                               |     |                                                                        | Perso                                                         | phalize   Find   Ga | 1                                             | C 9 1-2 01 2 9 Last  |
| Amount<br>Journals<br>ournal ID                           | (in Transaction Currency                                             | Date                             | Seq | Stat Amt N/R                                                           | Amount (in<br>Transaction o<br>Currency)                      | Currency            | Amount (In<br>Sase Currency)                  | Base Currency        |
| Amount<br>Journals<br>ournal ID<br>PA0222940              | Line Descr                                                           | Date<br>10/09/2019               | Seq | Stat Amt N/R                                                           | Amount (in<br>Transaction of<br>Currency)<br>7.02             | Surrency E          | Amount (In<br>Jase Currency)<br>7.02          | Base Currency<br>USD |
| Amount<br>Journals<br>Jurnal ID<br>PA0222840<br>PA0224325 | (in Transaction Currency<br>Line Descr<br>AP Accruals<br>AP Accruals | Date<br>10/09/2019<br>10/28/2019 | Seq | Stat Amt N/R<br>0.00 N<br>0.00 N                                       | Amount (in<br>Transaction<br>Currency)<br>7.02 (<br>49.71 (   | JSD                 | Amount (in<br>sase Currency)<br>7.02<br>49.71 | Base Currency<br>USD |
| Amount<br>Journals<br>ournal ID<br>PA0222940<br>PA0224325 | (in Transaction Currency<br>Line Descr<br>AP Accruais<br>AP Accruais | Date<br>10/09/2019<br>10/28/2019 | Seq | Stat Amt         N/R           0.00         N           0.00         N | Amount (In<br>Transaction (<br>Currency)<br>7.02 (<br>40.71 ( | Currency E          | Amount (in<br>lase Currency)<br>7.02<br>49.71 | Base Currency<br>USD |

39

# **KK – Budget Overview**

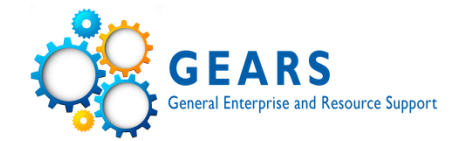

| Favorites 🗸 Main Menu 🗸 > Commitment Contro | Review Budget A | ctivities 🗸 💡 Budgets Overview      | N                     |                             |                               |
|---------------------------------------------|-----------------|-------------------------------------|-----------------------|-----------------------------|-------------------------------|
| & GEARS                                     | Activity Log    |                                     |                       |                             | ×                             |
| MARYLAND JUDICIARY                          |                 |                                     |                       |                             | Help 🔨                        |
| Inquiry Results                             | Ledger OP_DTI   | _EXP                                |                       |                             |                               |
| Business Unit MDJUD                         | Activity Log    |                                     |                       | Personalize   Find   View A | JI   🖾   🔜 First 🕚 1-11 of 11 |
| Ledger Group OPER_DTL                       | Tran Date Tr    | an Document<br>ne Label Document ID | Year Budget Period Ap | pprop Yr PCA Account        | Monetary<br>Amount Amount     |
| Amounts in Base Currency USD                | 07/15/2019 🤁 🍫  | 1 Voucher ID: 00539608              | 2019 2020 A           | Y2020 60091 0301            | -7.04 12.000                  |
| Revenue Associated:                         | 08/26/2019 🤁 🍫  | 1 Voucher ID: 00550199              | 2020 2020 A           | Y2020 60091 0301            | 6.54 2 000                    |
| Return to Criteria Max Rows 100             | 09/09/2019 🍕 🍫  | 1 Voucher ID: 00553301              | 2020 2020 A           | Y2020 60091 0301            | 6.54 3 000                    |
| Ledger Totals (2 Rows)                      | 10/01/2019 🤁 🍫  | 1 Voucher ID: 00558604              | 2020 2020 A           | Y2020 60091 0301            | 7.02 4 000                    |
|                                             | 07/15/2019 🤁 🍫  | 1 Voucher ID: 00539608              | 2020 2020 A           | Y2020 60091 0301            | 7.04 1 000                    |
| Budget                                      | 10/17/2019 🤁 🍫  | 1 Voucher ID: 00563082              | 2020 2020 A           | Y2020 60091 0301            | 11.72 4 000                   |
| Expense                                     | 09/03/2019 🕀 🍫  | 1 Voucher ID: 00551845              | 2020 2020 A           | Y2020 60091 0301            | 17.48 3 000                   |
| Encumbrance                                 | 09/20/2019 🤁 🍫  | 1 Voucher ID: 00556566              | 2020 2020 A           | Y2020 60091 0301            | 18.47 3 000                   |
| Pre-Encumbrance                             | 08/19/2019 🍕 🍫  | 1 Voucher ID: 00548848              | 2020 2020 A           | Y2020 60091 0301            | 32.28 2 000                   |
| Budget Balance                              | 10/08/2019 🍕 🍫  | 1 Voucher ID: 00560905              | 2020 2020 A           | Y2020 60091 0301            | 49.71 4 000                   |
| Associate Revenue                           | 10/16/2019 🍕 🍫  | 1 Voucher ID: 00563064              | 2020 2020 A           | Y2020 60091 0301            | 72.28 4 000                   |
| Available Budget                            | <               |                                     |                       |                             |                               |
| Budget Overview Pecults                     | OK              |                                     |                       |                             | , v                           |
| Budget Overhead Approp Yr PCA Account       | Dudget          | PTC-Encumprance Encu                | апранос Ехронас       | Rudneft Louger Group        |                               |
| 1 🖺 🖏 2020 AY2020 60091 0301                | 3,125.00        | 0.00                                | 0.00 (222.04) 2       | ,902.96 OPER_DTL            |                               |
| 2 🖺 🖏 2020 AY2020 60091 0306                | 5,800.00        | 0.00                                | 0.00 1,433.49 4       | ,366.51 OPER_DTL            |                               |
| <                                           |                 |                                     |                       | >                           |                               |
| Return to Criteria *Notes                   |                 |                                     |                       |                             |                               |

# Voucher 00563082 - Unposted

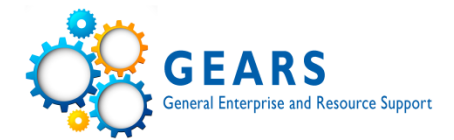

| Favorites 🗸   | Main Menu 🗸          | > Accounts Payable ->   | Vouchers - Add/Up | date 🚽 , Voucher Search       | > Regular Entry |
|---------------|----------------------|-------------------------|-------------------|-------------------------------|-----------------|
|               | RS                   |                         |                   |                               |                 |
|               |                      |                         |                   |                               |                 |
| Summary E     | Related Documents    | Invoice Information AOC | MD Payment Paymen | ts <u>V</u> oucher Attributes | Error Summary   |
|               |                      |                         | Invision Data     | 0000000                       |                 |
| Business      | Unit MDJUD           |                         | Invoice Date      | 10/22/2019                    |                 |
| Vouch         | er ID 00563082       |                         | Invoice No        | 6-775-36239                   |                 |
| Voucher       | Style Regular        |                         | Invoice Total     | 11.72 USD                     |                 |
| Vendor N      | lame FEDEX           |                         |                   |                               |                 |
|               | PO BOX 37146         | 31                      |                   |                               |                 |
|               | PITTSBURGH,          | PA 15250-7461           |                   |                               |                 |
| Entry St      | tatus Postable       |                         | Pay Terms         | Due Now                       |                 |
| Match St      | tatus No Match       | Approval History        | Voucher Source    | Online                        |                 |
| Approval St   | tatus Approved       |                         | Origin            | ONL                           |                 |
| Post St       | tatus Unposted       |                         | Created On        | 10/16/2019 12:11PM            |                 |
|               |                      |                         | Created By        | MIA.M.WILLIAMS                |                 |
|               |                      |                         | Last Update       | 10/28/2019 2:47PM             |                 |
| Budget St     | tatus Valid          |                         | Modified By       | TAMMY.SITAR                   |                 |
|               |                      |                         | ER\$ Type         | Not Applicable                |                 |
| Budget Misc S | tatus Valid          |                         | Close Status      | Open                          |                 |
| *View Re      | lated Payment Inquir | y 🗸                     | Go                |                               |                 |
| Return to Se  | earch 🔚 Notify       | C Refresh               |                   | 📑 Add                         | Dupdate/Display |

Summary | Related Documents | Invoice Information | AOC MD Payment | Payments | Voucher Attributes | Error Summary

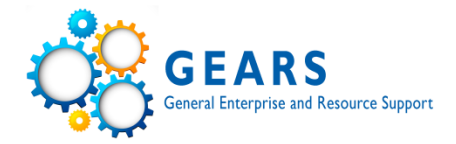

# **Maintenance Tips**

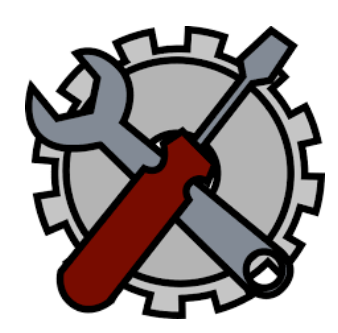

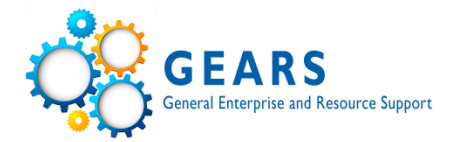

| Favorites | Main Menu | > | General Ledger | > | Journals | > | Journal Entry | > | Create/Update Journal Entries |
|-----------|-----------|---|----------------|---|----------|---|---------------|---|-------------------------------|
|           |           |   |                |   |          |   |               |   |                               |

#### **Create/Update Journal Entries**

•

Enter any information you have and click Search. Leave fields blank for a list of all values.

| Find an Existing Value Add a   | New Value     |                           |            |  |
|--------------------------------|---------------|---------------------------|------------|--|
| Search Criteria                |               |                           |            |  |
| Use Saved Search:              | ~             |                           |            |  |
| Business Unit:                 | = 🗸           | MDJUD                     | Q          |  |
| Journal ID:                    | begins with 🗸 |                           | -          |  |
| Journal Date:                  | = 🗸           |                           | 24         |  |
| Ref Doc:                       | begins with 🗸 |                           |            |  |
| Line Business Unit:            | = 🗸           |                           | Q          |  |
| Journal Header Status:         | = 🗸           |                           |            |  |
| Budget Checking Header Status: | = 🗸           | Deleted                   |            |  |
| Source:                        | = 🗸           | Journal Has Errors        |            |  |
| Entered By:                    | begins with 🗸 | No Status - Needs to be E | Edited     |  |
| Attachment Exist:              | = 🗸           | Posting Incomplete        |            |  |
| Case Sensitive                 |               | Unposted                  | Innest     |  |
|                                |               | Valid Journal - Edits Com | plete      |  |
|                                |               | Valid SJE Model Do No     | t Post     |  |
| Search Clear Basic Sea         | arch 🔲 Save S | earch Criteria Delete Sa  | ved Search |  |

# **General Ledger Attachments**

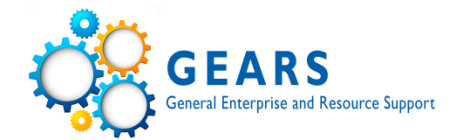

| Favorites 🚽 | Main Menu 🚽 | > Genera | l Ledger 🚽 , Journa | ls 🚽 , Journal Entry 🚽 | Create/Update Journal Entries |
|-------------|-------------|----------|---------------------|------------------------|-------------------------------|
|             |             |          |                     |                        |                               |

#### **Create/Update Journal Entries**

Enter any information you have and click Search. Leave fields blank for a list of all values.

| Find an Existing Value         Add a New Value |  |
|------------------------------------------------|--|
| Search Criteria                                |  |
| Use Saved Search:                              |  |
| Business Unit = 🗸 MDJUD 🗙 🔍                    |  |
| Journal ID begins with 🗸                       |  |
| Journal Date >= V 07/01/2019                   |  |
| Ref Doc begins with 🗸                          |  |
| Line Business Unit = 🗸                         |  |
| Journal Header Status = 🗸                      |  |
| Budget Checking Header Status = 🗸              |  |
| Source = 🗸                                     |  |
| Entered By begins with 🗸 JAYNISE.HALL          |  |
| Attachment Exist = V N V                       |  |
| Case Sensitive                                 |  |
|                                                |  |

Search Clear Basic Search

No matching values were found.

# **Security Review - Tip Sheet**

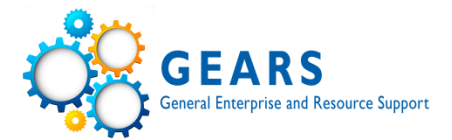

|                                                                       | MISSION & VISION JOBS SITE INDEX LANGUAGES 🛩 🔊                                                                                                    |
|-----------------------------------------------------------------------|----------------------------------------------------------------------------------------------------|
| MARYLAN<br>Fair, Efficient, &                                         | D COURTS<br>Effective Justice For All                                                                                                    |
| COURTS                                                                | SELF-HELP E-SERVICES LAWYERS MEDIA COMMUNITY                                                                                                    |
| YOU ARE IN:<br>GEARS<br>General Enterprise<br>And Resource<br>Support | Tip Sheets<br>General<br>• Running a BI Publisher Report (Updated 05-01-17)                                                                                                    |
| Quick Reference                                                       | <ul> <li>Using the Notify Function (Updated 05-01-17)</li> <li>Security Role Definitions for Users (Updated 02-01-17)</li> <li>How to Look Up Vendor Information (Updated 05-01-17)</li> </ul> |
| FAQs<br>9.2 Tip Sheets                                                | <ul> <li>Reports Matrix (Updated 12-29-17)</li> <li>What to Do If You Get a Closed Period Message (Added 04-21-16)</li> <li>Internet Explorer Maintenance (Added 05-11-17)</li> </ul>          |
| Training<br>Forms                                                     | <ul> <li>How to Add, Edit and Delete Favorites (New 01-02-18)</li> <li>How to Schedule a Query (New 10-25-18)</li> </ul>                                                                       |
| Archived Messages                                                     | <ul> <li>Order-to-Cash - Billing/Accounts Receivable</li> <li>User Guide Cover (Updated 05-01-17)</li> </ul>                                                                                   |
|                                                                       | <ul> <li>Order-to-Cash Overview (Updated 11-16-17)</li> <li>Daily Revenue Deposit Process (Updated 10-04-18)</li> <li>Flowchart - Daily Revenue Deposit (Updated 06-30-17)</li> </ul>          |

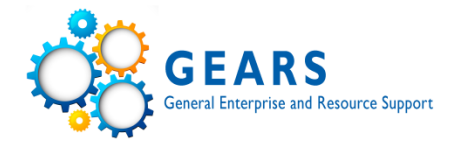

### **GEARS Security Role Definitions**

Last Updated: 02/01/2017

web

| PeopleSoft Role           | Description                                                    | Assignment Information              |
|---------------------------|----------------------------------------------------------------|-------------------------------------|
|                           | This role provides the user with access to run queries in the  |                                     |
|                           | PeopleSoft system. The user cannot create, edit or delete      |                                     |
| MDJ_GEN_QUERY_VIEWER      | queries.                                                       | All GEARS Users                     |
|                           | Used for email notifications about the status of GL interface  | GEARS Team members and DBF GL       |
| MDJ_GL_DAILY_TRN          | processing.                                                    | Supervisors/Directors               |
|                           |                                                                |                                     |
|                           | This role is designed to provide inquiry access to the General |                                     |
|                           | Ledger module. This may be used for looking up                 |                                     |
|                           | transactions in process. It is not designed to have any        | Users who require view-only access  |
| MDJ_GL_INQUIRY            | transaction editing capabilities.                              | to General Ledger                   |
|                           |                                                                |                                     |
|                           |                                                                |                                     |
|                           | This role is for General Ledger Online Journal Approval. User  |                                     |
|                           | must have been configured by the Workflow Administrator to     | Circuit Court Journal approvers and |
| MDJ_GL_JRNL_APPROVER      | receive approvals through workflow.                            | DCHQ                                |
|                           | This role allows DBF users to manage Journal edits,            |                                     |
| MDJ_GL_JRNL_CREATOR_DBF   | additions, and deletions in GEARS.                             | DBF                                 |
|                           | This role allows field users to manage Journal edits and       |                                     |
| MDJ_GL_JRNL_CREATOR_FIELD | additions in GEARS.                                            | Field Accounting personnel          |
|                           | Allows DBF users to create and run month-end reconciliation    |                                     |
| MDJ_GL_MONTHEND_PROCESSOR | processes for General Ledger.                                  | DBF                                 |
|                           | This role is designed to provide access to reports for the     | Users who manage General Ledger     |
| MDJ_GL_REPORT             | General Ledger module.                                         | Transactions for the organization   |
|                           | Allows DBF users to create and run year-end reconciliation     | DBF Budget Analysts, Managers and   |
| MDJ_GL_YEAREND_PROCESSOR  | processes for General Ledger.                                  | Directors                           |
|                           | This role is for internal Auditors only. They must not have    |                                     |
|                           | transactional access as well.                                  | Internal Auditors                   |
|                           | This role is designed to provide inquiry access to the         |                                     |
|                           | Inventory module. This may be used for looking up              |                                     |
|                           | transactions in process. It is not designed to have any        | Users who require view-only access  |
| MDJ_IN_INQUIRY            | transaction editing capabilities.                              | to Inventory                        |
|                           | · ·                                                            | · · ·                               |

# **Security Review - Query**

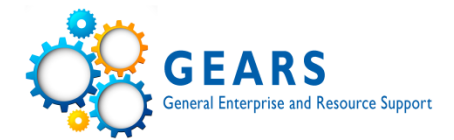

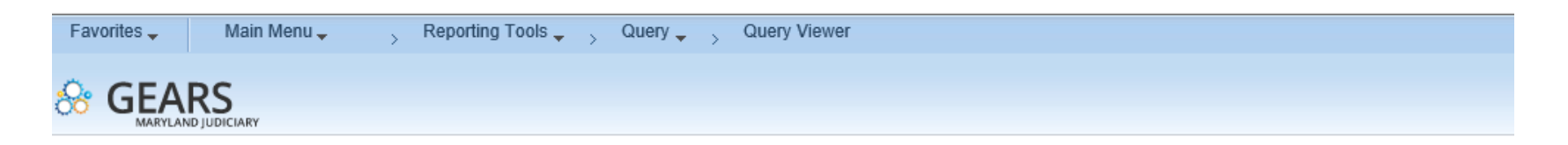

#### **Query Viewer**

Enter any information you have and click Search. Leave fields blank for a list of all values.

| *Search By | Query Name      | $\sim$ | begins with | AOC_SECTY_USERS_BY |  |
|------------|-----------------|--------|-------------|--------------------|--|
| Search     | Advanced Search |        |             |                    |  |

#### Search Results

| *Folder View                                                        | All Folders 🗸                |        |        |                |                 |               |          |                         |                     |
|---------------------------------------------------------------------|------------------------------|--------|--------|----------------|-----------------|---------------|----------|-------------------------|---------------------|
| Query Personalize   Find   View All   💷   🔜 First 🕚 1-2 of 2 🕑 Last |                              |        |        |                |                 |               |          |                         |                     |
| Query Name                                                          | Description                  | Owner  | Folder | Run to<br>HTML | Run to<br>Excel | Run to<br>XML | Schedule | Definitional References | Add to<br>Favorites |
| AOC_SECTY_USERS_BY_                                                 | CA User Security Rule by PCA | Public | SEC    | HTML           | Excel           | XML           | Schedule | Lookup References       | Favorite            |
| AOC_SECTY_USERS_BY_R                                                | ULE Users by Security Rule   | Public | SEC    | HTML           | Excel           | XML           | Schedule | Lookup References       | Favorite            |

| My Favorite Queries          | Personalize   Find   🖾   🌆 🛛 First 🕚 1 |        |        |                | First 🕚 1-10 of 10 | 🕑 Last        |          |                         |        |
|------------------------------|----------------------------------------|--------|--------|----------------|--------------------|---------------|----------|-------------------------|--------|
| Query Name                   | Description                            | Owner  | Folder | Run to<br>HTML | Run to<br>Excel    | Run to<br>XML | Schedule | Definitional References | Remove |
| AOC_AP_REV_REFUNDS           | Revenue Refunds                        | Public | OTC    | HTML           | Excel              | XML           | Schedule | Lookup References       | -      |
| AOC_DEPOSIT_BUS_REV_ALL      | Business Unit and ZDate Range          | Public | OTC    | HTML           | Excel              | XML           | Schedule | Lookup References       | -      |
| AOC_GL_DBF_JRNL_NOT_POST     | Valid jornals that didn't post         | Public | GL     | HTML           | Excel              | XML           | Schedule | Lookup References       | -      |
| AOC_SECTY_USERS_BY_PCA       | User Security Rule by PCA              | Public | SEC    | HTML           | Excel              | XML           | Schedule | Lookup References       | -      |
| AOC_SECTY_USERS_BY_RULE      | Users by Security Rule                 | Public | SEC    | HTML           | Excel              | XML           | Schedule | Lookup References       | -      |
| DBF_JRNLS_WITHOUT_ATTACHMENT | Journals without attachments           | Public |        | HTML           | Excel              | XML           | Schedule | Lookup References       | -      |

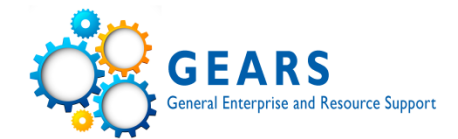

### • Query – AOC\_SECTY\_USERS\_BY\_RULE

AOC\_SECTY\_USERS\_BY\_RULE - Users by Security Rule

RULE (e.g. JUD22) AOC\_E × 🔍

Include Locked Accounts?

View Results

Download results in : Excel SpreadSheet CSV Text File XML File (39 kb)

#### View All

|    |    | User | Security Rule |                           | Role Name |
|----|----|------|---------------|---------------------------|-----------|
| 1  | B. |      | AO            | MDJ_AP_ANALYST            |           |
| 2  | Bł |      | AOG           | MDJ_AP_INQUIRY            |           |
| 3  | BF |      | AO            | MDJ_AP_REPORT             |           |
| 4  | BF |      | AO            | MDJ_GEN_PEOPLESOFT_USER   |           |
| 5  | BF |      | AO            | MDJ_GEN_QUERY_VIEWER      |           |
| 6  | BF |      | AO            | MDJ_KK_INQUIRY            |           |
| 7  | BF |      | AO            | MDJ_KK_REPORT             |           |
| 8  | BF |      | AOG           | MDJ_PO_FIELD_ANALYST      |           |
| 9  | BF |      | AO            | MDJ_PO_INQUIRY            |           |
| 10 | BF |      | AO            | MDJ_PO_RCVR               |           |
| 11 | BF |      | AO            | MDJ_PO_REPORT             |           |
| 12 | BF |      | AOG           | MDJ_PV_INQUIRY            |           |
| 13 | BF |      | AO            | MDJ_PV_REQ                |           |
| 14 | C/ |      | AO            | MDJ_AP_ANALYST            |           |
| 15 | C/ |      | AO            | MDJ_AP_INQUIRY            |           |
| 16 | C/ |      | AO            | MDJ_AP_REPORT             |           |
| 17 | C/ |      | AO            | MDJ_GEN_PEOPLESOFT_USER   |           |
| 18 | C/ |      | AOG           | MDJ_GEN_QUERY_VIEWER      |           |
| 19 | C/ |      | AO            | MDJ_GL_INQUIRY            |           |
| 20 | C/ |      | AO            | MDJ_GL_JRNL_CREATOR_FIELD |           |
| 21 | C/ |      | AO            | MDJ_GL_REPORT             |           |
| 22 | C/ |      | AO            | MDJ_PO_FIELD_ANALYST      |           |
| 23 | C/ |      | AO            | MDJ_PO_INQUIRY            |           |
| 24 | C/ |      | AO            | MDJ_PO_PCARD_CRD_HLDR     |           |
| 25 | C/ |      | AO            | MDJ_PO_RCVR               |           |
| 26 | C/ |      | AO            | MDJ_PO_REPORT             |           |
| 27 | C/ |      | AO            | MDJ_PV_INQUIRY            | - 48      |
| 28 | C/ |      | AO            | MDJ_PV_REQ                |           |
|    |    |      |               |                           |           |

# **Security Review**

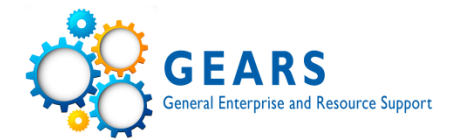

### • Query – AOC\_SECTY\_USERS\_BY\_PCA

AOC\_SECTY\_USERS\_BY\_PCA - User Security Rule by PCA

PCA 6 1 🔍

Include Locked Accounts?

View Results

Download results in : Excel SpreadSheet CSV Text File XML File (41 kb)

View All

|   |    | User |    | PCA | Se    | ecurity Rule | Role Na                   | ame |
|---|----|------|----|-----|-------|--------------|---------------------------|-----|
| 1 | BI |      | 6( | 1   | AOC_I |              | MDJ_AP_ANALYST            |     |
| 2 | BI |      | 6( | 1   | AOC_E |              | MDJ_AP_INQUIRY            |     |
| 3 | BI |      | 6( | 1   | AOC_I |              | MDJ_AP_REPORT             |     |
| 4 | BI |      | 6( | 1   | AOC_E |              | MDJ_GEN_PEOPLESOFT_USER   |     |
| 5 | BI |      | 6( | 1   | AOC_I |              | MDJ_GEN_QUERY_VIEWER      |     |
| 5 | BI |      | 6( | 1   | AOC_E |              | MDJ_KK_INQUIRY            |     |
| 7 | BI |      | 6( | 1   | AOC_I |              | MDJ_KK_REPORT             |     |
| } | BI |      | 6( | 1   | AOC_I |              | MDJ_PO_FIELD_ANALYST      |     |
| ) | BI |      | 6( | 1   | AOC_I |              | MDJ_PO_INQUIRY            |     |
| 0 | BI |      | 6( | 1   | AOC_I |              | MDJ_PO_RCVR               |     |
| 1 | BI |      | 6( | 1   | AOC_I |              | MDJ_PO_REPORT             |     |
| 2 | BI |      | 6( | 1   | AOC_I |              | MDJ_PV_INQUIRY            |     |
| 3 | BI |      | 6( | 1   | AOC_I |              | MDJ_PV_REQ                |     |
| 4 | C  |      | 6( | 1   | AOC_I |              | MDJ_AP_ANALYST            |     |
| 5 | C, |      | 6( | 1   | AOC_I |              | MDJ_AP_INQUIRY            |     |
| 6 | C  |      | 6( | 1   | AOC_I |              | MDJ_AP_REPORT             |     |
| 7 | C, |      | 6( | 1   | AOC_I |              | MDJ_GEN_PEOPLESOFT_USER   |     |
| 3 | C  |      | 6( | 1   | AOC_I |              | MDJ_GEN_QUERY_VIEWER      |     |
| 9 | C, |      | 6( | 1   | AOC_I |              | MDJ_GL_INQUIRY            |     |
| 0 | C  |      | 6( | 1   | AOC_I |              | MDJ_GL_JRNL_CREATOR_FIELD |     |
| 1 | C, |      | 6( | 1   | AOC_I |              | MDJ_GL_REPORT             |     |
| 2 | C  |      | 6( | 1   | AOC_I |              | MDJ_PO_FIELD_ANALYST      |     |
| 3 | C, |      | 6( | 1   | AOC_I |              | MDJ_PO_INQUIRY            |     |
| 4 | C  |      | 60 | 1   | AOC_I |              | MDJ_PO_PCARD_CRD_HLDR     |     |
| 5 | C, |      | 6( | 1   | AOC_I |              | MDJ_PO_RCVR               |     |
| 6 | C  |      | 6( | 1   | AOC_I |              | MDJ_PO_REPORT             |     |
| 7 | C, |      | 6( | 1   | AOC_I |              | MDJ_PV_INQUIRY            |     |
| 8 | C  |      | 6( | 1   | AOC_E |              | MDJ_PV_REQ                |     |

# **Best Practices for Expenditures**

- Weekly/Regular To Do List
  - Review outstanding Requisitions, PO's, & Vouchers
    - ✓ Budget Error
    - ✓ Pending Approval
    - ✓ Pushed Back
    - ✓ Close Req's and PO's
- Monthly To Do List
  - Budget Overview and/or Status Report
  - Detail Trial Balance
- Periodic review of GEARS security access
- Year-End Memo and Year-End Check list

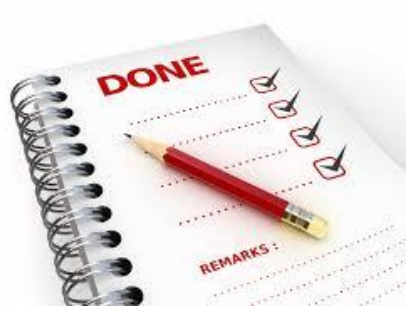

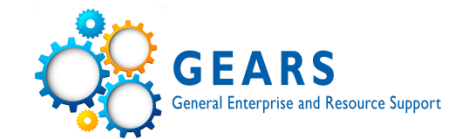

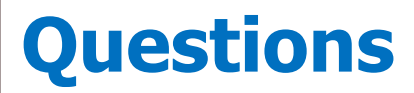

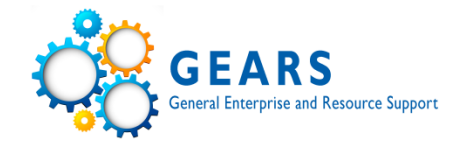

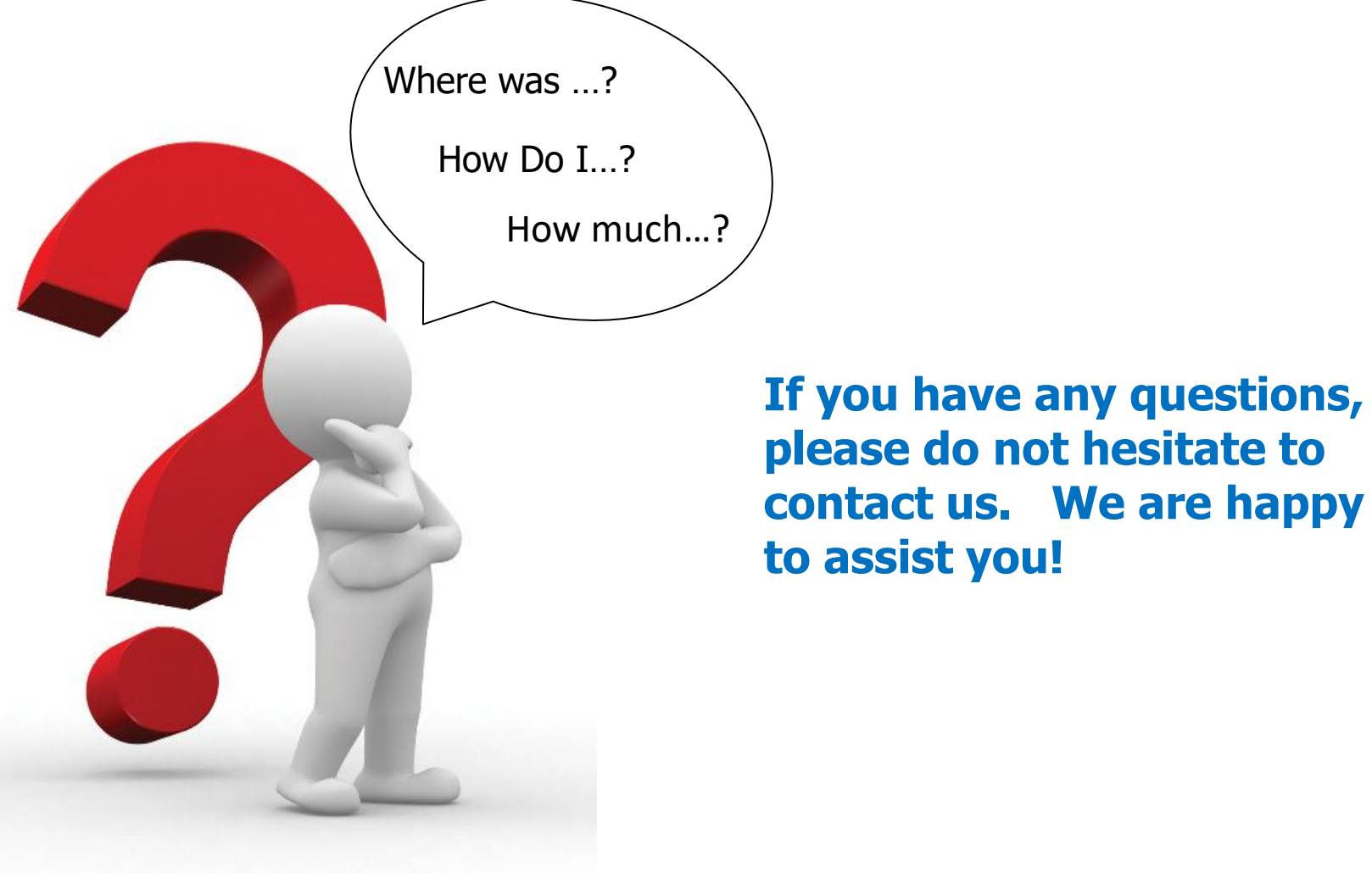